# Acer x960

# Guía del usuario

#### Copyright © 2009. Acer Incorporated.

Reservados todos los derechos.

#### Guía del usuario de Acer x960 Smartphone Primera edición: febrero de 2009

La información incluida en esta publicación se modificará periódicamente sin que exista la obligación de notificar a ninguna persona dicha revisión o cambios. Estos cambios se incorporarán en nuevas ediciones de esta guía del usuario o en documentos y publicaciones complementarios. Acer no asume ninguna representación ni garantía, explícita ni implícita, con respecto al contenido de la presente publicación y renuncia específicamente a las garantías implícitas de comercialización o adecuación para un fin concreto.

Anote el número de modelo, el número de serie, la fecha y el lugar de compra en el espacio facilitado para ello. El número de serie y de modelo se pueden encontrar en la etiqueta que aparece pegada a su Acer x960 Smartphone. Toda la correspondencia relacionada con la unidad debe incluir el número de serie, el número de modelo y la información de compra.

Ninguna parte de esta publicación se podrá reproducir, guardar en un sistema de recuperación ni transmitir de forma alguna o mediante ningún medio, ya sea electrónico, mecánico, fotocopia, grabación etc., sin el consentimiento previo y por escrito de Acer Incorporated.

Acer x960 Smartphone

Número de modelo: \_\_\_\_\_

Número de serie: \_\_\_\_\_\_ Fecha de compra:

Lugar de compra: \_\_\_\_\_

Acer y el logotipo de Acer son marcas registradas de Acer Incorporated. Los nombres de productos o marcas registradas de otras compañías se utilizan en este documento únicamente con fines de identificación y son propiedad de sus respectivas compañías.

Microsoft, Activesync, Outlook, Outlook Mobile, Internet Explorer Mobile, Windows Media Player Mobile, Windows, Windows NT y el logotipo de Windows son marcas registradas o marcas comerciales de Microsoft Corporation en los Estados Unidos y/o en otros países. OEMs tiene licencia de los productos Microsoft proporcionada por Microsoft Licensing, Inc., una sucursal perteneciente en su totalidad a Microsoft Corporation.

Acer y sus filiales no asumen ninguna representación ni garantía, explícita ni implícita, con respecto al contenido de la presente publicación y renuncian específicamente a las garantías implícitas de comercialización o adecuación para un fin concreto. Acer y sus filiales no asumen ninguna responsabilidad por ningún daño o pérdida debida al uso de esta guía del usuario.

# Contenido

| Bienvenido a su Acer x960 Smartphone           | 1  |
|------------------------------------------------|----|
| Características y funciones                    | 1  |
| Características del producto                   | 2  |
| Otras fuentes de ayuda                         | 3  |
| Acceso a los menús de ayuda                    | 4  |
| Capítulo 1: Preparar su smartphone             | 5  |
| Desempaquetar su smartphone                    | 5  |
| Familiarizarse con su smartphone               | 6  |
| Instalar la tarjeta SIM y la batería           | 9  |
| Quitar la tarjeta SIM y la batería             | 10 |
| Cargar la batería                              | 11 |
| Primer encendido                               | 12 |
| Utilizar la página principal                   | 14 |
| Conectar su PC y sincronizar datos             | 16 |
| Capítulo 2: Realizar llamadas                  | 17 |
| Antes de hacer una llamada                     | 17 |
| El teclado numérico en pantalla                | 18 |
| Realizar una llamada de voz o una videollamada | 19 |
| La pantalla de llamadas de voz                 | 21 |
| La pantalla de videollamadas                   | 23 |
| Encender y apagar la cámara                    | 24 |
| Opciones en pantalla de la llamada             | 24 |
| Rechazar una llamada                           | 24 |
| Marcación rápida                               | 27 |
| Historial de llamadas                          | 27 |
| Capítulo 3: Dispositivos para especificar      |    |
| información                                    | 29 |
| Utilizar el estilógrafo                        | 29 |
| Usar el botón de exploración                   | 29 |

# <u>Contenido</u>

| Utilizar los botones de aplicación          | 30 |
|---------------------------------------------|----|
| Utilizar el teclado en pantalla             | 31 |
| Capítulo 4: Mensajería                      | 33 |
| Utilizar la pantalla de mensajería          | 33 |
| Mensajes de texto (SMS)                     | 34 |
| Ordenar mensajes de texto                   | 35 |
| Mensajes MMS                                | 35 |
| Correo electrónico                          | 39 |
| Capítulo 5: Información general sobre       |    |
| la pantalla principal                       | 41 |
| Presentación de la pantalla principal       | 41 |
| Iconos de estado                            | 43 |
| Volver a la pantalla principal              | 44 |
| Personalizar la configuración básica        | 44 |
| Capítulo 6: Utilizar la función Cámara      | 47 |
| Iconos e indicadores de la función Cámara   | 47 |
| Hacer fotografías                           | 49 |
| Grabar vídeos                               | 49 |
| Opciones de foto y vídeo                    | 50 |
| Capítulo 7: Funcionamiento avanzado         | 53 |
| Utilizar su Acer x960 Smartphone en el modo |    |
| de vuelo                                    | 53 |
| Administrador de comunicaciones             | 54 |
| Utilizar el Administrador de comunicaciones | 54 |
| Ajustar la configuración de conexión        | 55 |
| Seleccionar una red                         | 56 |
| Ajustar la configuración de red inalámbrica | 57 |
| Ajustar la configuración Bluetooth          | 59 |
| Configuración de la función Teléfono        | 60 |

# Contenido

| Configurar las opciones del llamador              | 60 |
|---------------------------------------------------|----|
| Elegir un perfil y un tono de llamada             | 62 |
| Administrar contactos                             | 62 |
| Conectar su PC e instalar software                | 66 |
| Conectar su PC                                    | 66 |
| Definir la configuración USB a PC                 | 67 |
| Otras funciones                                   | 67 |
| Administrar el calendario                         | 67 |
| Crear tareas                                      | 67 |
| Navegar por Internet                              | 68 |
| Utilizar el Reproductor de Windows Media          | 68 |
| Iniciar Windows Live:                             | 69 |
| Personalizar su Acer x960 Smartphone              | 69 |
| Reiniciar su Acer x960 Smartphone                 | 73 |
| Reinicio parcial                                  | 74 |
| Realizar un arranque en frío                      | 74 |
| Realizar un arranque limpio                       | 75 |
| Capítulo 8: Accesorios y sugerencias              | 77 |
| Utilizar los auriculares estéreo                  | 77 |
| Utilizar unos auriculares Bluetooth               | 77 |
| Utilice su Acer x960 Smartphone como módem        | 79 |
| Utilizar una conexión USB                         | 80 |
| Utilizar una conexión Bluetooth                   | 80 |
| Insertar una tarjeta Micro SD                     | 83 |
| Opciones de seguridad                             | 84 |
| Protección mediante contraseña                    | 84 |
| Preguntas más frecuentes, solución de problemas y |    |
| mensajes de error                                 | 85 |
| Especificaciones                                  | 88 |

# <u>Contenido</u>

| 88  |
|-----|
| 88  |
| 88  |
| 89  |
| 89  |
| 89  |
| 89  |
| 89  |
| 90  |
| 90  |
| 94  |
| 95  |
| 96  |
| 97  |
|     |
| 98  |
| 99  |
| 100 |
|     |

# Bienvenido a su Acer x960 Smartphone

# Características y funciones

Su nuevo y flamante Acer x960 Smartphone es una herramienta multifunción que cuenta con intuitivas funciones y versátiles aplicaciones con las que la organización de su información y la sincronización de la misma con sus actividades personales se convierte en una tarea sencilla y eficiente. Con su Acer x960 Smartphone puede:

- Sincronizar correo electrónico con el servidor mientras viaja.
- Realizar llamadas de voz y vídeo cuando se conecta a una red 3G, EDGE, GPRS, HSUPA o HSDPA.
- Conectarse de forma inalámbrica a la red local para acceder a Internet y a otras funciones de red.
- Utilizar la pantalla principal (que se puede personalizar) para acceder a una amplia variedad de aplicaciones de software con las que puede realizar tareas comunes en la plataforma de Windows Mobile 6.1 Professional.
- Sincronizar la información de su PC con la de su Acer x960 Smartphone.
- Intercambiar información entre dispositivos con funcionalidad Bluetooth y WLAN.

# Características del producto

- Procesador Samsung SC3 6410 a 533 MHz
- 256 MB de memoria ROM, 128 MB de memoria RAM (16 MB compartidos con el módem)
- Pantalla táctil TFT-LCD de 2,8" y 640 x 480 píxeles
- Diseño elegante, ligero y robusto
- Ranura para tarjetas de memoria Micro SD
- Conector Mini USB de 10 contactos
- Batería de polímero de litio de 1530 mAh recargable y de alta densidad (intercambiable)
- Entrada de alimentación de CC (5 V, 1 A)
- Botones de aplicación para iniciar fácilmente las aplicaciones los programas que utiliza con más frecuencia
- Microsoft Windows Mobile 6.1 Professional Edition

# Otras fuentes de ayuda

Para ayudarle a utilizar su Acer x960 Smartphone, hemos diseñado varias guías:

| Para encontrar<br>información acerca de:                                                                                         | Consulte:                                                                                                    |
|----------------------------------------------------------------------------------------------------|----------------------------------------------------------------------------------------------------|
| Programas sobre su Acer x960<br>Smartphone y aplicaciones<br>adicionales que se pueden<br>instalar en su Acer x960<br>Smartphone | Esta Guía del usuario. Incluida en el CD<br>Procedimientos iniciales de Acer x960<br>Smartphone, proporciona referencia en<br>pantalla para utilizar la unidad Acer<br>x960 Smartphone.<br>El archivo de ayuda de Acer x960<br>Smartphone. Seleccione <b>Help (Ayuda)</b> en<br>el menú <b>Start (Inicio)</b> . |
| Conexión y sincronización con<br>su PC                                                                                           | La Guía de inicio rápido de Acer x960<br>Smartphone<br>Ayuda de ActiveSync en su PC. Para ver<br>la ayuda, haga clic en <b>Help (Ayuda)</b> y, a<br>continuación, en <b>Microsoft ActiveSync</b><br><b>Help (Ayuda de Microsoft ActiveSync)</b> .                                                               |
| Actualizaciones de última<br>hora e información técnica<br>detallada                                                             | Los archivos Léame. Se encuentran en la<br>carpeta Microsoft ActiveSync de su PC y<br>en el CD Procedimientos iniciales de<br>Acer x960 Smartphone.                                                                                                    |
| Información actualizada<br>relacionada con su Acer x960<br>Smartphone                                                            | http://www.acer.com/                                                                                                    |
| Preguntas sobre servicio<br>técnico                                                                                              | http://global.acer.com/support/<br>index.htm                                                                                                    |

### Acceso a los menús de ayuda

Su Acer x960 Smartphone cuenta con menús de ayuda detallados que proporcionan información sobre cómo realizar conexiones y utilizar las aplicaciones incluidas.

- 1. Puntee en **Start (Inicio)** > **Help (Ayuda)** para obtener acceso a los menús de la ayuda.
- Puntee en Contents (Contenido) para ver todos los temas de la ayuda o en Search (Buscar) para buscar ayuda sobre temas específicos.

# Capítulo 1: Preparar su smartphone

# Desempaquetar su smartphone

Su Acer x960 Smartphone se proporciona empaquetado en una caja de cartón. Desempaquete con cuidado la caja y extraiga el contenido. Si cualquiera de los artículos siguientes falta o está dañado, póngase en contacto son su distribuidor inmediatamente.

- Acer x960 Smartphone
- Estilógrafo
- Batería
- Guía de inicio rápido
- CD con procedimientos iniciales
- Cable USB
- Adaptador de CA
- Auriculares (no mostrados)

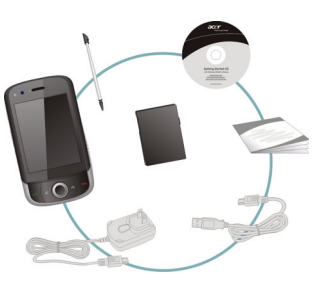

### Familiarizarse con su smartphone

# Familiarizarse con su smartphone Vistas

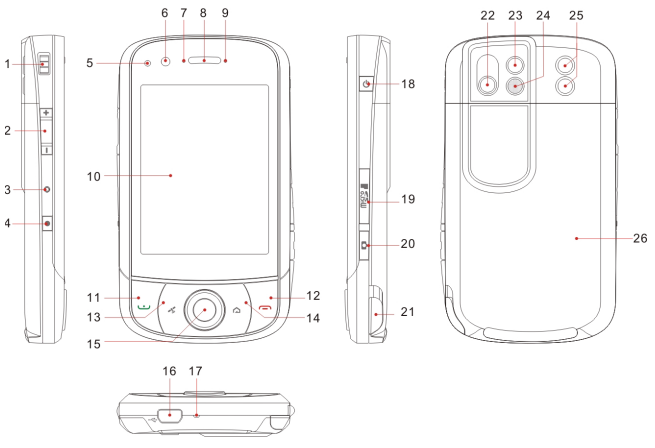

| N° | Elemento               | Descripción                                                                                                    |
|----|------------------------|----------------------------------------------------------------------------------------------------|
| 1  | Anclaje para la correa | Permite acoplar una correa para llevar el<br>teléfono.                                                          |
| 2  | Control de volumen     | Permite ajustar el volumen de su<br>smartphone.                                                                 |
| 3  | Orificio de reinicio   | Permite insertar el estilógrafo para<br>restablecer el dispositivo.                                             |
| 4  | Botón Grabar           | Presione este botón para iniciar la barra de herramientas.                                                      |
| 5  | Detector de luz        | Detecta la luz ambiental para ajustar el<br>brillo de la pantalla y conseguir una<br>visualización confortable. |
|    |                        |                                                                                                    |

#### Familiarizarse con su smartphone

| N° | Elemento                           | Descripción                                                                                                    |
|----|------------------------------------|----------------------------------------------------------------------------------------------------|
| 6  | Cámara para<br>videoconferencias   | Cámara para realizar llamadas de vídeo.                                                                                                    |
| 7  | Indicador Bluetooth,<br>WLAN y GPS | Indica el estado de la funcionalidad<br>Bluetooth, WLAN y GPS.                                                                                                    |
| 8  | Altavoz del teléfono               | Emite el audio de su smartphone; adecuado<br>para mantenerlo en su oído.                                                                                          |
| 9  | Indicador de carga                 | Indica el estado de carga de la batería.                                                                                                    |
| 10 | Pantalla táctil                    | Pantalla de 480 x 640 píxeles en la que se<br>muestran datos, el contenido del teléfono y<br>mediante la que puede especificar<br>información.                    |
| 11 | Botón Hablar/Llamar                | Permite activar el teléfono, marcar y ver los<br>números recientemente marcados, así<br>como responder a una llamada.                                             |
| 12 | Botón Fin                          | Presione este botón para terminar una<br>llamada o desconectar la comunicación<br>GPRS; presiónelo sin soltarlo para activar o<br>desactivar la función Teléfono. |
| 13 | Botón GPS                          | Permite activar el visor GPS.                                                                                                    |
| 14 | Botón Atrás                        | Permite volver a la pantalla principal.                                                                                                    |
| 15 | Botón de exploración               | Presione este botón para seleccionar el<br>elemento resaltado.                                                                                                    |
| 16 | Conector Mini-USB                  | Permite conectar un cable USB, los auriculares<br>y el cargador.                                                                                                  |
| 17 | Micrófono                          | Micrófono interno.                                                                                                    |
| 18 | Botón de encendido                 | Presione este botón para encender o<br>apagar la pantalla o entrar en el modo de<br>suspensión; presiónelo sin soltarlo para<br>apagar su Smartphone.             |
| 19 | Ranura para tarjetas<br>Micro SD   | Acepta una tarjeta Micro SD con la que<br>puede ampliar la capacidad de memoria del<br>dispositivo.                                                               |
| 20 | Botón Cámara                       | Permite activar la cámara para hacer una<br>fotografía. Puede realizar un enfoque<br>automático si lo presiona parcialmente.                                      |
| 21 | Estilógrafo                        | Se utiliza para especificar información o seleccionar elementos en la pantalla táctil.                                                                            |

#### Familiarizarse con su smartphone

| N° | Elemento             | Descripción                                                                                                    |
|----|----------------------|----------------------------------------------------------------------------------------------------|
| 22 | Cámara principal     | Una cámara de 3,2 megapíxeles con la que<br>puede capturar imágenes de alta<br>resolución.                                            |
| 23 | Espejo               | Se utiliza para realizar el encuadre cuando pretende hacer un autorretrato.                                                           |
| 24 | Flash                | Se utiliza para iluminar un objeto cuando<br>se hacen fotos en condiciones de poca<br>luminosidad.                                    |
| 25 | Altavoz del teléfono | Emite el audio procedente de su<br>smartphone; esta funcionalidad es<br>adecuada para utilizar el aparato en modo<br>de manos libres. |
| 26 | Tapa de la batería   | Tapa el compartimento de la batería y las tarjetas SIM.                                                                               |

# Indicadores LED

#### Indicador Bluetooth, WLAN y GPS:

| Color del<br>indicador LED | Estado       | Descripción        |
|----------------------------|--------------|--------------------|
| Blanco                     | Intermitente | GPS activo         |
| Ámbar                      | Intermitente | WLAN conectada     |
| Azul                       | Intermitente | Bluetooth activado |

#### Indicador de carga:

| Color del<br>indicador LED | Estado       | Descripción                                                                                                    |
|----------------------------|--------------|----------------------------------------------------------------------------------------------------|
| Rojo                       | Intermitente | La carga de la batería es baja y<br>necesita recargarse. Notificación de<br>alarma (llamada perdida, nuevo<br>mensaje, etc.) |
|                            | Espera       | Batería cargándose                                                                                                    |
| Verde                      | Intermitente | Teléfono activo                                                                                                    |
|                            | Espera       | Batería completamente cargada                                                                                                |

# Instalar la tarjeta SIM y la batería

Para aprovechar al máximo las funciones de telefonía de su Acer x960 Smartphone, debe instalar una tarjeta SIM.

Presione el clip de la tapa de la batería y deslice dicha tapa para extraerla.

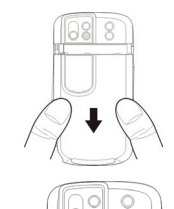

Inserte la tarjeta SIM en su ranura tal y como se muestra en la imagen.

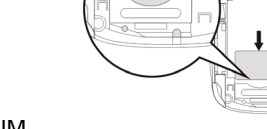

Una vez instalada la tarjeta SIM, instale la batería

Inserte la batería en su compartimento tal y como se muestra en la imagen y alinee sus conectores con los del lateral de dicho compartimento.

Deslice la tapa de la batería hacia atrás hasta que quede encajada en su lugar.

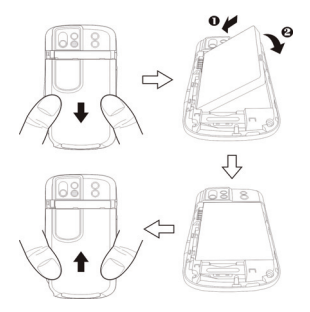

#### Guía del usuario de Acer x960 Smartphone

9

#### Quitar la tarjeta SIM y la batería

# Quitar la tarjeta SIM y la batería

Desplace la tapa de la batería hacia abajo.

Levante la batería con cuidado extrayéndola de su compartimento.

Utilice el estilógrafo para expulsar con cuidado la tarjeta SIM de su compartimento. Extraiga la tarjeta deslizándola con el dedo y con cuidado.

Sugerencia: coloque su Acer x960 Smartphone en una superficie plana y suave cuando realice este paso para no arañar ni dañar la pantalla.

Vuelva a insertar la batería en su compartimento tal y como se muestra en la imagen y alinee sus conectores con los del lateral del compartimento.

Deslice la tapa de la batería hacia atrás hasta que quede encajada en su lugar.

10

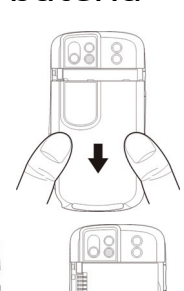

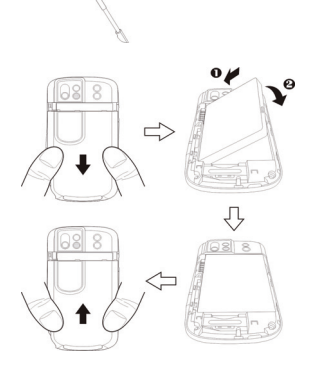

# Bloquear la tarjeta SIM

Su Acer x960 Smartphone puede incluir un bloqueo para tarjetas SIM, de forma que solamente podrá utilizar la tarjeta SIM que le haya proporcionado su operador de red.

Para averiguar cómo cancelar un bloqueo SIM, póngase en contacto con el proveedor de la red.

# Cargar la batería

Para utilizar su Acer x960 Smartphone por primera vez, tiene que cargarlo durante ocho horas. Después de esta primera carga, puede cargarlo diariamente para recargar completamente la batería.

Conecte el cable del adaptador de CA al conector Mini USB de su Acer x960 Smartphone.

Enchufe el adaptador de CA a una toma de corriente de CA y cargue el dispositivo durante al menos ocho horas si se trata de la primera carga.

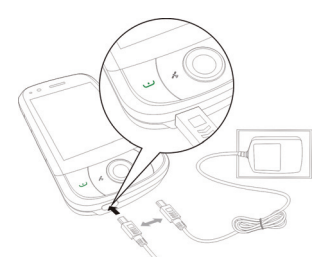

**Sugerencia**: es recomendable que se acostumbre a dejar su Acer x960 Smartphone cargándose durante la noche mientras no lo usa. De esta forma no tendrá que preocuparse de recargar el dispositivo durante el día, cuando puede resultar inoportuno.

### Estado del LED de alimentación durante la carga:

Cargando: indicador LED encendido permanentemente en rojo. Carga completa: indicador LED encendido permanentemente en verde. Si la carga de la batería alcanza un nivel bajo durante el uso normal del dispositivo, aparecerá un icono de estado en la pantalla de su Acer x960 Smartphone que indica que la carga de la batería es baja y sonará una alarma. El indicador de carga parpadeará de color rojo.

# Primer encendido

Para encender su Acer x960 Smartphone por primera vez, presione sin soltar el botón de encendido hasta que aparezca la pantalla de inicio. Puntee en la pantalla para configurar su Acer x960 Smartphone.

Siga las instrucciones de la pantalla para alinear ésta, practique con el estilógrafo, establezca la fecha y hora, y configure una contraseña para proteger su Acer x960 Smartphone.

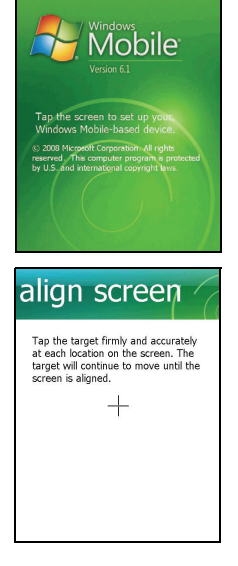

### Instalar aplicaciones complementarias

Una vez terminada la configuración inicial, se le preguntará si desea instalar las siguientes aplicaciones complementarias:

- Utilidad de copias de seguridad: herramienta que permite crear copias de seguridad del calendario, los contactos, las tareas, el perfil personal, la configuración de la red, Mis documentos y los mensajes.
- Teclado sencillo: proporciona un teclado sencillo en pantalla con teclas más grandes.
- Reproductor de secuencias: cómodo reproductor con el que puede escuchar secuencias de audio a través de Internet.
- USB a PC: permite conectarse a su PC más fácilmente mostrando varias opciones cuando se realiza una conexión USB a un equipo.

Puntee en **Install (Instalar)** para continuar aunque no haya seleccionado ninguna de las aplicaciones anteriores. La instalación de otras aplicaciones y herramientas se trata en otro capítulo.

### Insertar un código PIN

La primera vez que instale una tarjeta SIM, debe insertar un código PIN mediante el teclado numérico en pantalla.

Si dicho código PIN es incorrecto, aparece un mensaje de advertencia.

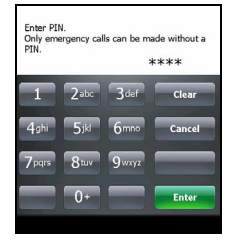

### Activar una nueva tarjeta SIM

La primera vez que utilice la tarjeta SIM es posible que tenga que activarla. Póngase en contacto con el operador de la red para obtener detalles sobre cómo hacerlo.

# Utilizar la página principal

Después de reiniciar la unidad, su Acer x960 Smartphone mostrará la página principal. Se le preguntará si desea ver la matriz de iconos o la vista Acer 3D como la página principal predeterminada.

La vista Acer 3D proporciona acceso mediante iconos a muchas aplicaciones y funciones de su Acer x960 Smartphone. Puede desplazarse de lado a lado arrastrando el dedo de izquierda a derecha (solamente parte de la pantalla estará visible en cada momento).

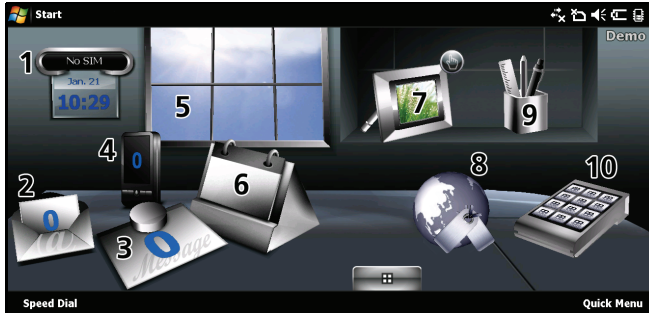

Puntee en un icono para iniciar las siguientes funciones:

| N° | Función               | Descripción                                                                                   |
|----|-----------------------|-----------------------------------------------------------------------------------------------|
| 1  | Reloj                 | Permite establecer ubicaciones en el globo<br>terráqueo.                                      |
| 2  | Correo<br>electrónico | Permite iniciar la aplicación de correo<br>electrónico; también indica los correos no leídos. |
| 3  | Mensajes              | Permite iniciar la aplicación de mensajería;<br>también indica los mensajes no leídos.        |

#### Utilizar la página principal

| N° | Función       | Descripción                                                                                                    |
|----|---------------|----------------------------------------------------------------------------------------------------|
| 4  | Llamadas      | Permite abrir la lista de números marcados<br>recientemente y de llamadas perdidas.                                                                                               |
| 5  | Meteorología  | Permite ver las previsiones meteorológicas para<br>las ubicaciones establecidas.                                                                                                  |
| 6  | Calendario    | Permite abrir el calendario para ver las próximas citas.                                                                                                    |
| 7  | Imágenes      | Permite ver el contenido de <i>My pictures (Mis imágenes)</i> como una presentación de diapositivas.                                                                              |
| 8  | Marcadores    | Permite abrir la carpeta Favorites (Favoritos).                                                                                                    |
| 9  | Configuración | Permite abrir la caja de herramientas para<br>personalizar su Acer x960 Smartphone.                                                                                               |
| 10 | Programas     | Permite abrir el <i>Menú rápido</i> con el que puede<br>establecer accesos directos para acceder<br>rápidamente a las aplicaciones y programas que<br>utilice con más frecuencia. |

Puede agregar o quitar iconos punteando sin soltar en cualquier lugar de la vista Acer 3D. Esta operación descubrirá una ficha en la que puede puntear y arrastrar hacia arriba para mostrar funciones adicionales. Puntee y arrastre iconos entre el escritorio y la ficha, agréguelos o quítelos. También puede mover los iconos en el escritorio mientras la ficha permanezca visible.

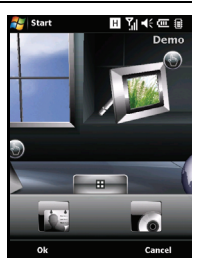

#### Conectar su PC y sincronizar datos

Alternativamente, si prefiere una apariencia más tradicional, puede arrastrar el dedo hacia arriba o hacia abajo por la pantalla para usar la matriz de iconos.

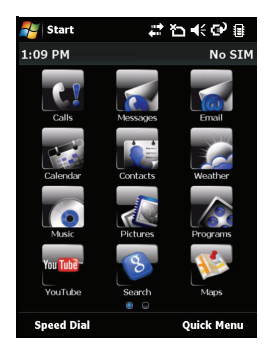

# Conectar su PC y sincronizar datos

Puede sincronizar los datos de su Acer x960 Smartphone con los de su PC mediante el cable de sincronización USB proporcionado y el Centro de sincronización de Windows Vista.

Consulte la sección **"Conectar su PC e instalar software" en la página 66** para obtener más detalles sobre la conexión y sincronización.

# Capítulo 2: Realizar llamadas

En este capítulo se muestra cómo realizar llamadas de voz y vídeo y las distintas opciones disponibles para realizar una llamada.

# Antes de hacer una llamada

Para poder hacer llamadas de voz y videollamadas, debe activar la función Teléfono; puede activar esta función desde el Administrador de comunicaciones (consulte la sección **"Administrador de comunicaciones" en la página 54**) o presionando sin soltar el botón Fin.

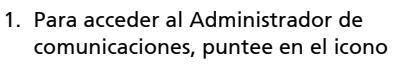

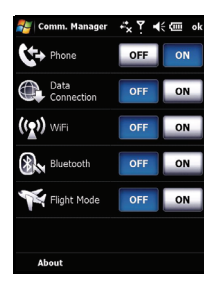

de la página principal o en Start (Inicio) > Settings (Configuración) > ficha Connections (Conexiones) > Comm.

Manager (Administrador de comunicaciones).

2. Puntee en el icono de conexión del teléfono para que muestre **On (Activado)**.

#### El teclado numérico en pantalla

# Realizar una llamada

- En la pantalla principal, presione para abrir el teclado numérico en pantalla y especifique el número de teléfono.
- 2. Presione 😶 para realizar la llamada.
- Para finalizar la llamada, presione 
   o o puntee en el botón Fin de la pantalla de llamadas.

Sugerencia: presione 🏠 para volver a la pantalla principal desde la pantalla de llamadas.

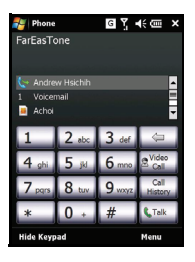

Sugerencia: para bloquear el teclado numérico y la pantalla, puntee en el icono in en la pantalla principal. Para desbloquear el teclado numérico y la pantalla, presione el botón de exploración o puntee en Unlock (Desbloquear) en la parte inferior de la pantalla. Aparecerá la pantalla de desbloqueo.

# El teclado numérico en pantalla

El teclado numérico en pantalla permite marcar números con el estilógrafo.

Para acceder al teclado numérico en pantalla, presione , el botón Hablar/ Llamar o puntee en Start (Inicio) > Phone (Teléfono).

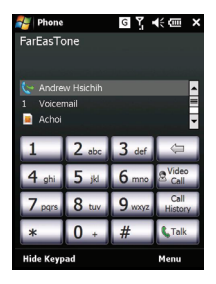

#### Realizar una llamada de voz o una videollamada

# Realizar una llamada de voz o una videollamada

## Marcar desde el teclado numérico en pantalla

- 1. Inserte el número al que desee llamar punteando en el teclado numérico en pantalla con el estilógrafo.
- Puntee en Talk (Hablar) (para llamadas de voz) o en Video Call (Videollamada) (para videollamadas) para marcar el número.

### Llamar a uno de los contactos

- 1. Los contactos se mostrarán encima del teclado numérico en pantalla.
- 2. Puntee en el contacto al que desee llamar. Se mostrarán los detalles del contacto.
- 3. Puntee en el número al que desee llamar.

# Marcar con la función Marcación rápida

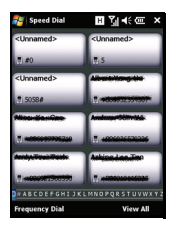

Todos los contactos de la lista de contactos se agregarán automáticamente a la función Marcación rápida. Puntee en **Speed Dial** (Marcación rápida) bajo la pantalla principal y, a continuación, puntee en el contacto al que desee llamar. Si lo desea, puede organizar los números alfabéticamente o por la frecuencia con la que los llama. Pase el dedo hacia arriba o hacia abajo por la

pantalla para recorrer la lista de contactos y puntee en una letra de la barra situada en la parte inferior de la página.

#### Realizar una llamada de voz o una videollamada

# Marcar un número desde el historial de llamadas

El historial de llamadas también aparece sobre el teclado numérico en pantalla y muestra todas las llamadas recibidas, marcadas y perdidas.

Puntee en un número para ver los detalles de llamadas. Para volver a marcar cualquier número del historial de llamadas, seleccione dicho número y presione • o puntee en Call (Llamar).

Las llamadas perdidas se mostrarán en el icono de teléfono de la página principal así como en la parte superior de la pantalla

utilizando el icono 🗸 .

### Marcar desde otras aplicaciones

Puede marcar números rápida y fácilmente aunque se usen otras aplicaciones.

- 1. Presione Start (Inicio) > Phone (Teléfono).
- 2. Realice la llamada.
- Cuando termine la llamada, puntee en el icono X situado en la esquina superior derecha de la pantalla o presione el botón OK (Aceptar) para regresar a la aplicación que estaba utilizando antes de llamar.

# La pantalla de llamadas de voz

Una vez marcado el número, aparece la pantalla de llamadas de voz en la que hay varias opciones disponibles.

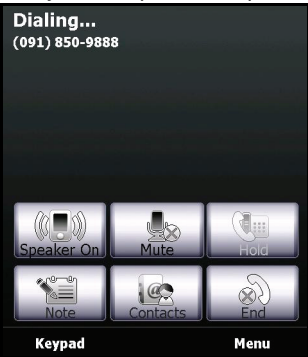

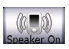

Permite activar el altavoz.

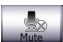

Permite desactivar el sonido de la llamada.

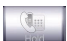

Permite retener la llamada actual.

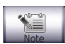

Permite agregar una nota.

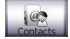

Permite entrar en la lista de contactos.

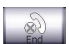

Permite finalizar la llamada.

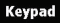

Keypad Permite mostrar el teclado.

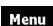

Permite abrir el menú.

### El menú de llamadas de voz y videollamadas

Puntee en **Menu (Menú)** en la pantalla de llamadas de voz o de videollamadas para acceder al menú. Las opciones del menú disponibles son las siguientes:

| Hold (Retener)              | Permite retener la llamada.                 |
|-----------------------------|---------------------------------------------|
| Mute/Unmute                 | Permite desactivar o activar el sonido de   |
| (Silencio/Sonido)           | la llamada.                                 |
| Turn Speakerphone           | Permite activar y desactivar el altavoz.    |
| On/Off (Activar/            |                                             |
| Desactivar altavoz)         |                                             |
| Turn Hands-free             | Permite activar y desactivar la función de  |
| On/Off                      | manos líbres.                               |
| (Activar/Desactivar         |                                             |
| manos libres)               | Denneite inizian on a llana de de           |
| Conference<br>(Conferencia) | Permite iniciar una llamada de              |
| (Conterencia)               |                                             |
| Paste<br>(Degreen)          | Permite pegar un numero copiado desde       |
| (Pegal)                     | en la pantalla de llamadas de voz           |
| Sove to Contacte            | Pormito quardar ol púmoro osposificado      |
| Guardar on                  | en la lista de contactos                    |
| contactos)                  | en la lista de contactos.                   |
| Create Note                 | Permite crear una nota                      |
| (Crear nota)                |                                             |
| Call History                | Permite entrar en la pantalla del historial |
| (Historial de               | de llamadas.                                |
| Ìlamadas)                   |                                             |
| Speed Dial                  | Permite entrar en el directorio de          |
| (Marcación rápida)          | marcación rápida.                           |
| Options                     | Permite entrar en la pantalla de            |
| (Opciones)                  | configuración del teléfono.                 |

**Nota:** ciertas opciones solamente están disponibles durante una llamada. Estos elementos de menú están deshabilitados cuando no hay ninguna llamada activa.

# La pantalla de videollamadas

Hay varias opciones disponibles en la pantalla de videollamadas.

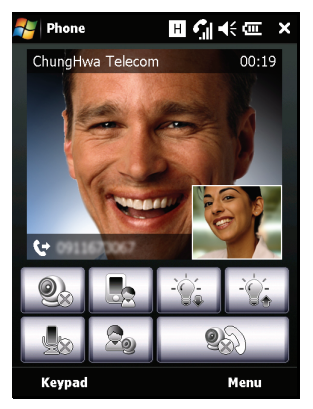

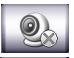

Permite encender o apagar la cámara.

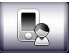

Permite pasar de la cámara delantera a la cámara trasera.

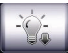

Permite reducir el brillo de la pantalla.

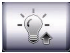

Permite aumentar el brillo de la pantalla.

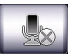

Permite desactivar el sonido de la llamada.

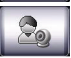

Permite cambiar el diseño de la imagen, convertir su vídeo o el de uno de sus contactos en la imagen principal o ver ambos vídeos uno al lado del otro.

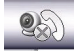

Permite finalizar la llamada.

# Encender y apagar la cámara

Puede activar y desactivar la cámara siempre que lo desee durante una videollamada.

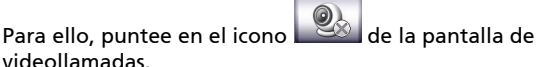

# Opciones en pantalla de la llamada

# Responder a una llamada

Presione ••• o puntee en **Answer (Responder)** para responder a una llamada.

Para videollamadas recibidas, coloque su Acer x960 Smartphone de forma que la imagen se muestre claramente en la pantalla.

# Rechazar una llamada

Presione — o puntee en **Ignore (Ignorar)** para rechazar una Ilamada.

### Finalizar una llamada

Para finalizar una llamada, presione 👝 o puntee en End (Fin).

### Retener una llamada

Para retener una llamada, puntee en **Hold (Retener)** en la pantalla de llamadas de voz. Puntee de nuevo para reanudar la llamada.

### Intercambiar llamadas

Si recibe una segunda llamada mientras está atendiendo otra, aparece un mensaje de notificación.

- Presione 
   — para responder a la llamada recibida y la primera llamada se retendrá.
- 2. Puntee en Swap (Intercambiar) en la pantalla de llamadas de voz para intercambiar las llamadas.

### Llamadas de conferencia

Si tiene una o varias llamadas retenidas y otra en línea, puede combinar todas ellas para crear una llamada de conferencia.

- 1. Puntee en **Menu (Menú) > Conference (Conferencia)**. Todas las llamadas se combinarán.
- Para hablar con ciertos participantes en privado durante una llamada de conferencia, puntee en Menu (Menú) > Private (Privado).
- 3. Seleccione el participante con el que desee hablar en privado.
- Para reanudar la llamada de conferencia, puntee en Menu (Menú) > Conference (Conferencia).

Presione — o puntee en **End (Fin)** y todos los participantes se desconectarán.

### Marcar números internacionales

Cuando marque números internacionales, no será necesario insertar el prefijo de marcación directa internacional ('00' etc.) antes del código de país. Bastará con puntear sin soltar en +0 en el teclado numérico en pantalla hasta que + aparezca en pantalla.

Sugerencia: las tarifas de las llamadas internacionales pueden variar considerablemente en función del país al que llame y del proveedor de la red. Es recomendable que consulte todas estas tarifas de llamada con su proveedor de red para evitar facturas telefónicas desorbitadas. Si utiliza su Acer x960 Smartphone en el extranjero, se aplicarán cuotas por movilidad. Consulte a su proveedor de red las cuotas específicas por movilidad que se aplican para el país que vaya a visitar antes de partir.

### Utilizar el altavoz

La función del altavoz permite realizar llamadas sin tener que sujetar su Acer x960 Smartphone. Esta función de manos libres es especialmente útil cuando conduce.

Para activar el altavoz, puntee en **Speaker On (Activar altavoz)** en la pantalla de llamadas de voz. Puntee en **Speaker Off (Desactivar altavoz)** para deshabilitar el altavoz.

### Agregar notas

Puede escribir o teclear notas durante una llamada para grabar información importante y verla en otro momento.

- 1. Puntee en Note (Nota) en la pantalla de llamadas de voz.
- Utilice el teclado en pantalla para insertar letras y caracteres, o el estilógrafo para insertar notas manuscritas.
- 3. Puntee en **OK (Aceptar)** cuando haya terminado de guardar la nota.

Para ver las notas en otro momento, puntee en **Start (Inicio)** > **Programs (Programas)** > **Notes (Notas)**. Puntee en la nota que desee abrir y ver.

# Desactivar el sonido de una llamada

Para desactivar el sonido de una llamada, puntee en **Mute** (Desactivar sonido) en la pantalla de llamadas de voz, o en

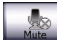

en la pantalla de videollamadas ´para desactivar el

micrófono. Puntee en **Unmute (Activar sonido)** o para volver a activar el micrófono.

### Guardar un número marcado en los contactos

Puede guardar un número que haya marcado en los contactos para utilizarlo en otro momento.

- Seleccione el número en la lista del historial de llamadas y puntee en Save (Guardar).
- 2. Inserte la información del contacto y puntee en **OK** (Aceptar) para guardarlo.

## Ajustar el volumen de la llamada

Puede utilizar el control de volumen para ajustar el volumen durante una llamada. Presione la parte superior o inferior del botón para subir o bajar el volumen, respectivamente.

### Volver a marcar una llamada perdida

Cuando haya perdido una llamada, el icono 📢 aparecerá en la parte superior de la pantalla principal y el icono de teléfono mostrará el número de llamadas perdidas.

- 1. Puntee en **View (Ver)** para mostrar los detalles de la llamada perdida.
- 2. Seleccione la llamada en la lista y presione o puntee en Call (Llamar).

# Marcación rápida

Puntee en **Speed Dial (Marcación rápida)** en la parte inferior de la pantalla principal para ver todos los contactos en formato de mosaico, es decir, con el nombre y número del contacto. Puede ordenar los mosaicos alfabéticamente o por la frecuencia con la que se han marcado los números. Puntee en un mosaico para marcar inmediatamente el contacto correspondiente.

# Historial de llamadas

Puede ver las llamadas recientes accediendo al historial de llamadas: abra el teclado numérico en pantalla presionando y, a continuación, puntee en **Call History (Historial de llamadas)**.

### Opciones de menú del historial de llamadas

Hay varias opciones disponibles en el menú del historial de llamadas.

- Puntee en Filter (Filtrar) para organizar la vista del historial de llamadas. Por ejemplo, puntee en Filter (Filtrar) > Missed (Perdidas) y solamente se mostrarán las llamadas perdidas.
- Puntee en Delete All Calls (Eliminar todas las llamadas) para eliminar todas las llamadas del historial de llamadas.
- Puntee en Call Timers (Contadores de tiempo de llamadas) para ver la pantalla de contadores de tiempo de llamadas. Desde aquí, puntee en Reset (Reiniciar) para restablecer todos los contadores de tiempo. En Delete call history items older than (Eliminar elementos del historial de llamadas anteriores a, puede elegir una fecha para eliminar los elementos del historial de llamadas que sean más antiguos que dicha fecha.

# Capítulo 3: Dispositivos para especificar información

En esta sección se mostrarán diversos métodos de especificación de información disponibles en su Acer x960 Smartphone.

# Utilizar el estilógrafo

Nota: utilice siempre el estilógrafo para presionar el botón de reinicio ya que, si utiliza otro objeto, su Acer x960 Smartphone puede resultar dañado.

El estilógrafo se utiliza para seleccionar elementos y especificar información.

En su Acer x960 Smartphone, el estilógrafo equivale al ratón. Para utilizar el estilógrafo, extráigalo con cuidado de su soporte.

**Puntear**: toque la pantalla una vez con el estilógrafo para abrir los elementos y seleccionar opciones.

**Arrastrar**: mantenga el estilógrafo en la pantalla y arrástrelo por la misma para seleccionar texto e imágenes. Arrástrelo en una barra de desplazamiento para hacer retroceder o avanzar la pantalla.

**Puntear sin soltar**: puntee con estilógrafo sin soltarlo en un elemento para ver una lista de opciones disponibles para dicho elemento. En el menú contextual que aparezca, puntee en la acción que desee realizar.

El estilógrafo también se utiliza para especificar información manuscrita. Consulte la sección **"Utilizar el teclado en pantalla" en la página 31** para obtener más detalles.

# Usar el botón de exploración

El botón de exploración se puede utilizar para desplazarse hacia arriba, hacia abajo, hacia la izquierda y hacia la derecha por las pantallas y menús. Presione la parte central del botón de exploración para seleccionar entradas de menú y ejecutar iconos de acceso directo.

# Utilizar los botones de aplicación

Los botones se establecen para acceder a las siguientes aplicaciones de forma predeterminada:

Botón 1 (izquierda) - Grabar

Botón 2 (derecha) 🔏 - Visor GPS

Botón 3 🛆 - Pantalla principal

Botón 4 - Cámara

Es recomendable que utilice estas asignaciones predeterminadas siempre que sea posible.

Sugerencia: los cuatro botones de aplicación mencionados anteriormente se pueden configurar para iniciar las aplicaciones que utilice con más frecuencia.

- Para configurar qué aplicaciones desea iniciar con cada botón, puntee en Start (Inicio) > Settings (Configuración) > Buttons (Botones).
- Seleccione el botón que desee configurar de la lista y, a continuación, elija el programa que desee asignar al botón en la lista desplegable que aparece abajo.
- 3. Puntee en **OK (Aceptar)** para confirmar la configuración y guardarla.

 Settings
 Image: Constraint of the set of the set of the s

Dado que los botones tienen iconos impresos, Acer recomienda mantener la configuración predeterminada. De esta forma, evitará confusiones cuando utilice su Acer x960 Smartphone.
### Utilizar el teclado en pantalla

Puede activar un teclado en pantalla en ciertas aplicaciones para especificar datos.

Puntee en el icono del teclado situado en la parte inferior de la pantalla para mostrar el teclado. Puntee de nuevo en dicho icono para ocultar el teclado.

Puntee en la flecha situada junto al símbolo del teclado para seleccionar

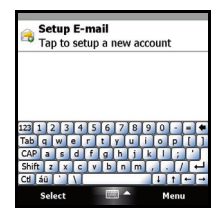

opciones de especificación de información diferentes.

| Modo                        | Descripción                                                                                                    |
|-----------------------------|----------------------------------------------------------------------------------------------------|
| Reconocedor de<br>bloque*   | Escriba letras, números, símbolos y signos de puntuación que se convertirán en texto.                                        |
| Teclado<br>(predeterminado) | Muestra un teclado estándar. Puntee para insertar<br>letras, números y utilizar teclas de función.                           |
| Reconocedor de<br>letras*   | Escriba letras mayúsculas y minúsculas, números y signos de puntuación que se convertirán en texto.                          |
| Símbolos                    | Muestra todos los símbolos y caracteres especiales.                                                                          |
| Transcriptor*               | Utilice el estilógrafo para escribir información a<br>mano en cursiva, mezclada y de imprenta que se<br>convertirá en texto. |

**Nota:** la función de escritura a mano puede requerir cierta práctica hasta que se familiarice con ella. Puntee en el símbolo **?**, visible cuando una de las opciones de escritura a mano (\*) está activa, para ver demostraciones de escritura y acceder a los menús de ayuda.

Puntee en **Options (Opciones)** en el menú de teclado para ajustar opciones y configuraciones para cada modo de especificación de información.

# Definir la configuración de especificación de información

Puede cambiar el método de especificación de información predeterminado cuando utilice el teclado en pantalla.

- Puntee en Start (Inicio) > Settings (Configuración) > ficha Personal > Input (Entrada) > ficha Input Method (Método de especificación de información).
- 2. En la lista, seleccione el método de especificación de información que prefiera.
- Cuando se seleccionan ciertos modos, hay más opciones disponibles. En estos casos, puntee en Options (Opciones) para ver más configuraciones.
- 4. Puntee en **OK (Aceptar)** o presione el botón **OK (Aceptar)** para confirmar la configuración y guardarla.

### Habilitar la terminación de palabras

Gracias a la función de terminación de palabras, la redacción de correos electrónicos, mensajes y documentos resulta muy eficiente con su Acer x960 Smartphone. Esta función le propone palabras según va escribiendo.

- Puntee en Start (Inicio) > Settings (Configuración) > ficha Personal > Input (Entrada) > ficha Word Completion (Completar palabras).
- 2. Seleccione los componentes que desee instalar.
- 3. Puntee en **OK (Aceptar)** o presione el botón **OK (Aceptar)** para confirmar la configuración y guardarla.

### Otras opciones de especificación de información

También puede configurar opciones de grabación de voz, niveles de zoom y reglas gramaticales en la pantalla de configuración de especificación de información.

- Puntee en Start (Inicio) > Settings (Configuración) > ficha Personal > Input (Entrada) > ficha Options (Opciones).
- 2. Seleccione y defina la configuración que desee.
- 3. Puntee en **OK (Aceptar)** o presione el botón **OK (Aceptar)** para confirmar la configuración y guardarla.

**Nota:** consulte los menús de ayuda para obtener más información sobre el ajuste de la configuración de especificación de información.

# Capítulo 4: Mensajería

En este capítulo se muestra cómo configurar y utilizar las funciones de SMS, MMS y correo electrónico de su Acer x960 Smartphone.

### Utilizar la pantalla de mensajería

A todos los mensajes SMS, MMS y de correo electrónico se accede a través de la pantalla de mensajería.

Para acceder a dicha pantalla, puntee en **Start (Inicio) > Messaging** (Mensajería) > Messages (Mensajes). A continuación, puntee en el menú desplegable situado en la esquina superior izquierda de la pantalla de mensajería para ver la lista de carpetas.

Aquí se mostrarán todas las cuentas de correo electrónico y las carpetas de SMS y MMS. Puntee en el signo más situado junto a cada carpeta para ver la lista de subcarpetas. Cada carpeta incluye las siguientes subcarpetas:

 Deleted Items (Elementos eliminados): muestra todos los mensajes seleccionados para eliminar.

Nota: para borrar completamente los mensajes, necesitará eliminarlos también de las carpetas Deleted Items (Elementos eliminados). Puntee en Menu (Menú) > Tools (Herramientas) > Empty Deleted Items (Vaciar elementos eliminados) para llevar a cabo la eliminación definitiva.

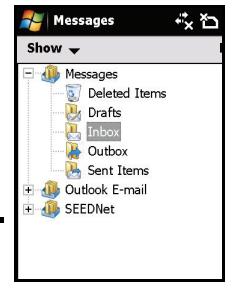

- Drafts (Borradores): muestra todos los mensajes de borradores.
- Inbox (Bandeja de entrada): muestra todos los mensajes recibidos.
- Outbox (Bandeja de salida): muestra los mensajes que se van a enviar.
- Sent Items (Elementos enviados): muestra todos los mensajes enviados.

Puntee en una subcarpeta para abrirla. Puntee en **Inbox** (Bandeja de entrada) para volver a la pantalla de mensajería principal. Puntee en Menu (Menú) para obtener una lista de opciones apropiadas para la carpeta seleccionada.

### Administrar carpetas

En otras configuraciones, puede seleccionar la configuración de sincronización y descarga para ciertas carpetas. Para administrar las carpetas, puntee en **Menu (Menú) > Tools** (Herramientas) > Manage Folders (Administrar carpetas). A continuación, puntee sin soltar en el nombre de la carpeta para abrir un menú de elementos de acción. Puntee en Folder Options (Opciones de carpeta) para abrir y modificar la configuración de esa carpeta.

### Mensajes de texto (SMS)

Puede utilizar su Acer x960 Smartphone para enviar mensajes de texto a otros teléfonos móviles. Cada mensaje de texto puede contener hasta 160 caracteres.

### Crear y enviar mensajes de texto

- Puntee en Start (Inicio) > Messaging (Mensajería) > Messages (Mensajes). A continuación puntee en Menu (Menú) > New (Nuevo) > Text Message (Mensaje de texto).
- 2. Aparecerá la pantalla de mensajes.
- 3. Seleccione un destinatario, escriba el mensaje y puntee en Send (Enviar).

Sugerencia: puede solicitar acuse de recibo para asegurarse de que el mensaje ha llegado a su destinatario. Para ello, puntee en Menu (Menú) > Tools (Herramientas) > Options (Opciones) > ficha Accounts (Cuentas) en la carpeta Text Messages (Mensajes de texto). Puntee en Messages (Mensajes) y active la casilla Request delivery notifications (Solicitar acuses de recibo).

### Responder a mensajes de texto

Cuando se reciba un nuevo mensaje de texto, aparecerá un icono de mensaje en la parte superior de la pantalla principal y se mostrará un mensaje de notificación.

- Puntee en Start (Inicio) > Messaging (Mensajería) > Messages (Mensajes). A continuación, puntee en el menú desplegable situado en la esquina superior izquierda de la pantalla de mensajería.
- Puntee en la carpeta Text Messages (Mensajes de texto); aparecerá la Bandeja de entrada.
- 3. Puntee en un mensaje para abrirlo.
- Puntee en Reply (Responder) para responder al mensaje; aparecerá la ventana de mensajes.
- 5. Escriba el mensaje y puntee en Send (Enviar).

### Ordenar mensajes de texto

Puede ordenar los mensajes de texto por tipo, remitente, fecha de recepción y asunto.

Puntee en el menú desplegable **Sort by (Ordenar por)** situado en parte superior derecha de la pantalla de mensajes y seleccione una opción de la lista.

### **Mensajes MMS**

Los mensajes MMS son similares a los mensajes de texto pero también permiten adjuntar archivos multimedia, como por ejemplo imágenes, audio o clips de vídeo. Cada mensaje MMS puede tener un tamaño de hasta 300 Kb.

### Configurar la mensajería MMS

Para poder enviar mensajes MMS, es necesario configurar una conexión y un perfil. Pida al proveedor de la red la información necesaria para completar el procedimiento de configuración.

- 1. Puntee en Start (Inicio) > Settings (Configuración) > ficha Connections (Conexiones) > Connections (Conexiones).
- 2. En la sección My ISP (Mi ISP), puntee en Add a new modem connection (Agregar una nueva conexión de módem).
- 3. Aparecerá la pantalla Make New Connection (Crear nueva conexión).
- 4. Especifique un nombre para la conexión.
- En la lista Select a modem (Seleccionar un módem), seleccione Cellular Line (GPRS) (Línea celular (GPRS) y, a continuación, puntee en Next (Siguiente).
- 6. Escriba el nombre del punto de acceso proporcionado por el proveedor de la red.
- 7. Escriba su nombre de usuario, contraseña y dominio.
- 8. Puntee en **Finish (Finalizar)** para guardar y terminar la configuración.

### Configurar perfiles MMS

Puede seleccionar y configurar varios perfiles de mensajería MMS para diferentes redes y entornos.

- Puntee en Start (Inicio) > Messaging (Mensajería) > Messages (Mensajes) y, a continuación, puntee en el menú desplegable situado en la esquina superior izquierda de la pantalla de mensajería.
- 2. Puntee en la carpeta MMS; aparecerá la Bandeja de entrada.
- 3. Puntee en Menu (Menú) > MMS Settings (Configuración MMS) > ficha MMS Settings (Configuración MMS).
- 4. Puntee en un perfil de la lista. Puntee en **Edit (Editar)** para ver la configuración de perfil seleccionada.

- 5. Puntee en cada campo para ajustar su configuración. El proveedor de la red debería configurar estos campos automáticamente. Si es así, le recomendamos que los deje como están.
- 6. Puntee en **Done (Listo)** cuando haya terminado de editar el perfil.
- 7. Puntee en Select (Seleccionar) para elegir el perfil en la lista y, por último, puntee en OK (Aceptar).

Nota: para obtener más información sobre las opciones disponibles cuando edite o cree perfiles MMS, consulte los menús de ayuda.

### Crear mensajes MMS

- Puntee en Start (inicio) > Messaging (Mensajería) > Messages (Mensajes). A continuación, puntee en el menú desplegable situado en la esquina superior izquierda de la pantalla de mensajería.
- 2. Puntee en la carpeta **MMS**; aparecerá la Bandeja de entrada.
- 3. Puntee en New (Nuevo); aparecerá la ventana de mensajes.
- Puntee en Menu (Menu) > Reply (Responder) para responder al mensaje. Aparecerá la ventana de mensajes.
- Para adjuntar una imagen o clip de vídeo, puntee en Insert Picture/Video... (Insertar imagen o vídeo...) y seleccione el archivo que desee adjuntar.
- Para adjuntar un archivo de audio, puntee en Insert Audio... (Insertar audio...) y seleccione el archivo que desee adjuntar. El archivo de audio se mostrará en el mensaje.
- Para insertar texto, puntee en Insert Text (Insertar texto) y escriba el mensaje. Todos los datos adjuntos y el texto se mostrarán ahora en la ventana de mensajes.
- 8. Puntee en Send (Enviar).

### Responder a mensajes MMS

Cuando se reciba un nuevo mensaje MMS, aparecerá un icono de mensaje en la parte superior de la pantalla principal y se mostrará un mensaje de notificación.

- Puntee en Start (Inicio) > Messaging (Mensajería) > Messages (Mensajes) y, a continuación, puntee en el menú desplegable situado en la esquina superior izquierda de la pantalla de mensajería.
- 2. Puntee en la carpeta **MMS**; aparecerá la Bandeja de entrada.
- 3. Puntee en un mensaje para abrirlo.
- Puntee en Menu (Menú) > Reply (Responder) para responder al mensaje. Aparecerá la ventana de mensajes.
- Siga los pasos descritos en la sección "Crear mensajes MMS" en la página 37 para redactar el mensaje de respuesta.
- 6. Puntee en Send (Enviar).

### Ordenar mensajes MMS

Puede ordenar los mensajes MMS por tipo, remitente, fecha de recepción y asunto.

Puntee en el menú desplegable **Sort by (Ordenar por)** situado en parte superior derecha de la pantalla de mensajes y seleccione una opción de la lista.

**Nota:** para obtener más información sobre las opciones disponibles cuando cree, responda y ordene mensajes SMS y MMS, consulte los menús de ayuda.

### Correo electrónico

Su Acer x960 Smartphone utiliza Outlook Mobile para administrar cuentas de correo electrónico. Puntee en Start (Inicio) > Messaging (Mensajería) para abrir la ventana de mensajería. Puntee en Setup E-mail (Configurar correo electrónico) para configurar la cuenta de correo electrónico.

Escriba la dirección de correo electrónico y la contraseña para configurar la cuenta. Seleccione si desea o no guardar la contraseña.

Cuando haya terminado de especificar la información, puntee en **Next (Siguiente)**. Su Acer x960 Smartphone tiene definiciones preestablecidas para la mayoría de los proveedores de servicios de Internet (ISP), por lo que le recomendará la configuración si reconoce la dirección de correo electrónico. De lo contrario, su

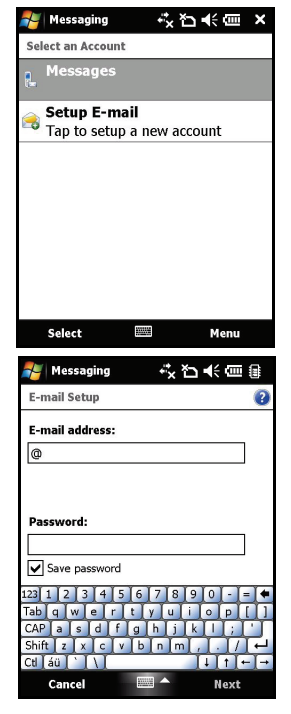

Acer x960 Smartphone intentará conectarse a Internet para buscar la configuración.

# Capítulo 5: Información general sobre la pantalla principal

### Presentación de la pantalla principal

Cuando enciende su Acer x960 Smartphone y después de que éste se ha puesto en marcha, aparece la pantalla principal.

La pantalla principal es el punto de partida desde el que puede explorar su Acer x960 Smartphone. La pantalla proporciona información del estado de conexión, muestra la fecha y la hora, y ofrece un conjunto de iconos de acceso directo que le ayudan a acceder a las aplicaciones que más utiliza rápida y fácilmente.

En la vista Acer 3D, desplácese de lado a lado arrastrando el dedo de izquierda a derecha (solamente parte de la pantalla estará visible en cada momento) para mostrar más iconos.

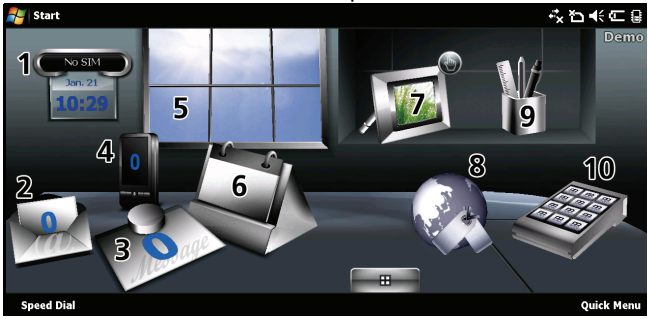

Puntee en un icono para iniciar las siguientes funciones:

| N° | Función               | Descripción                                                                                                    |
|----|-----------------------|----------------------------------------------------------------------------------------------------|
| 1  | Reloj                 | Permite establecer ubicaciones en el globo terráqueo.                                                                                                    |
| 2  | Correo<br>electrónico | Permite iniciar la aplicación de correo electrónico;<br>también indica los correos no leídos.                                                                                     |
| 3  | Mensajes              | Permite iniciar la aplicación de mensajería;<br>también indica los mensajes no leídos.                                                                                            |
| 4  | Llamadas              | Permite abrir la lista de números marcados<br>recientemente y de llamadas perdidas.                                                                                               |
| 5  | Tiempo                | Permite ver las previsiones meteorológicas para las ubicaciones establecidas.                                                                                                    |
| 6  | Calendario            | Permite abrir el calendario para ver las próximas citas.                                                                                                    |
| 7  | Imágenes              | Permite ver el contenido de <i>My pictures (Mis imágenes)</i> como una presentación de diapositivas.                                                                              |
| 8  | Marcadores            | Permite abrir la carpeta Favorites (Favoritos).                                                                                                    |
| 9  | Configuraci<br>ón     | Permite abrir la caja de herramientas para<br>personalizar su Acer x960 Smartphone.                                                                                               |
| 10 | Programas             | Permite abrir el <i>Menú rápido</i> con el que puede<br>establecer accesos directos para acceder<br>rápidamente a las aplicaciones y programas que<br>utilice con más frecuencia. |

Puede agregar o quitar iconos punteando sin soltar en cualquier lugar de la vista Acer 3D. Esta operación descubrirá una ficha en la que puede puntear y arrastrar hacia arriba para mostrar funciones adicionales. Puntee y arrastre iconos entre el escritorio y la ficha, agréguelos o quítelos. También puede mover los iconos

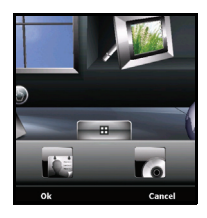

en el escritorio mientras la ficha permanezca visible.

### Iconos de estado

| lcono          | Descripción                              | lcono      | Descripción                                   |
|----------------|------------------------------------------|------------|-----------------------------------------------|
| $\times$       | Nuevo correo<br>electrónico, SMS o MMS   | <u></u>    | Llamadas perdidas                             |
| X              | Acceso WLAN<br>disponible                |            | Llamada de teléfono<br>conectada              |
| 2              | WLAN conectada                           | <b>C</b>   | Llamada en fase de<br>reenvío                 |
| ••••           | Conectado a su PC vía<br>USB             | <b>C</b>   | Llamada retenida                              |
| <b>7</b> 1     | Intensidad de la señal                   |            | Sonidos del sistema<br>activados              |
| 7              | No hay señal                             | יםי        | Sólo vibrar, no hay<br>sonidos del sistema    |
| ۲ <sub>×</sub> | Antena desactivada<br>(teléfono apagado) | ×          | Todos los sonidos del<br>sistema desactivados |
| <b>Y</b> !     | No hay servicio<br>telefónico            | (111)      | Indicador de la batería                       |
| 6              | Llamada telefónica<br>recibida           | <u>_!</u>  | Advertencia de carga<br>baja de la batería    |
| G              | GPRS disponible                          | ு          | Batería cargándose                            |
| 3G             | Red 3G disponible                        | 3 <b>G</b> | 3G conectado                                  |
| G              | GPRS conectado                           | Ε          | Funcionalidad EDGE<br>disponible              |
| 9.,+<br>+:     | EDGE conectado                           | ⊟<br>**    | Sincronizando a través<br>de EDGE             |

### Personalizar la configuración básica

| lcono | Descripción            | lcono | Descripción           |
|-------|------------------------|-------|-----------------------|
| Н     | Red HSDPA/HSUPA        | ار.   | HSDPA/HSUPA           |
|       | disponible             | ار.   | conectado             |
|       | Sincronizando a través | *     | Auriculares Bluetooth |
| *→    | de HSDPA/HSUPA         |       | conectados            |

### Volver a la pantalla principal

Puede volver a la pantalla principal desde cualquier aplicación punteando en **Start (Inicio)** > **Today (Hoy)** o presionando el botón  $\triangle$ .

### Personalizar la configuración básica

### Establecer la fecha y hora

Para establecer la fecha y la hora, puntee en Start (Inicio) > Settings (Configuración) > Clock & Alarms (Reloj y alarmas) > ficha Time (Hora).

Puntee en **Home (Local)** y seleccione su zona horaria en el menú desplegable. Establezca la hora punteando en las flechas arriba y abajo. Seleccione la fecha en el calendario desplegable.

Cuando haya terminado, puntee en **OK** (Aceptar) o presione el botón **OK** (Aceptar). Aparecerá un mensaje de

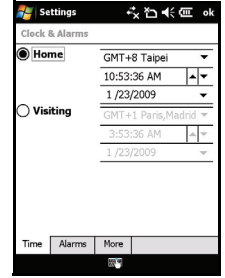

confirmación. Puntee en Yes (Sí) para guardar la configuración.

### Personalizar su Acer x960 Smartphone

Puede especificar su información personal para identificar fácilmente su Acer x960 Smartphone. Esta información resulta de gran utilidad si el dispositivo se le pierde o se lo roban. Para especificar la información del propietario, puntee en **Start** (Inicio) > Settings (Configuración) > Owner Information (Información del propietario).

#### Personalizar la configuración básica

Especifique su nombre y la información adicional que desee almacenar.

Puntee en la ficha **Notes (Notas)** para agregar las notas adicionales que desee.

Puntee en la ficha **Options (Opciones)** para configurar la forma de mostrar la información.

Puntee en **OK (Aceptar)** para confirmar los datos y guardarlos.

### Asignar un nombre a su Acer x960 Smartphone

Su Acer x960 Smartphone utiliza un nombre con el que se identifica al usuario cuando se conecta a otros equipos. Para especificar un nombre, puntee en Start (Inicio) > Settings (Configuración) > ficha System (Sistema) > About (Acerca de) > Device ID (Id. del dispositivo).

Escriba un nombre para el dispositivo. Si es necesario, agregue una descripción.

Puntee en **OK (Aceptar)** o presione el botón **OK (Aceptar)** para confirmar la información y guardarla.

### Cambiar temas

Puede cambiar la apariencia del escritorio de su Acer x960 Smartphone seleccionando diferentes temas.

- Puntee en Start (Inicio) > Settings (Configuración) > ficha Personal > Today (Hoy).
- 2. Seleccione un tema en la lista.
- Si desea seleccionar una imagen para utilizarla como fondo, puntee en Browse (Examinar) y seleccione una imagen. A continuación, puntee en la casilla Use this picture as the background (Utilizar esta imagen como fondo).

| 🚰 Settings     |          | ţ       | ଅ⊀େଡ | ok  |
|----------------|----------|---------|------|-----|
| Owner Infor    | matior   | 1       |      |     |
| Name:          |          |         |      |     |
| Company:       |          |         |      |     |
| Address:       |          |         |      |     |
|                |          |         |      |     |
| Telephone      | <u> </u> |         |      |     |
| E-mail:        | <u> </u> |         |      |     |
| L-mail.        |          |         |      |     |
| Identification | Notes    | Options |      |     |
| 22 1 2 2       | 4 5      | 6 7 9   |      | - 4 |

| 🚝 Settings                                                                                          | \$\$ ℃ <b>€</b> €                                                             | ol |
|----------------------------------------------------------------------------------------------------|-------------------------------------------------------------------------------|----|
| About                                                                                               |                                                                               |    |
| Your device uses this<br>itself to other comput<br>starts with a letter an<br>characters _, A-Z, or | information to identify<br>ters. Enter a name that<br>nd contains the<br>0-9. |    |
| Device name: Ac                                                                                     | er-X960                                                                       |    |
| Version Device ID C                                                                                 | Copyrights                                                                    |    |

### Personalizar la configuración básica

- 4. Puntee en la ficha Items (Elementos).
- Seleccione los elementos que desee que aparezcan en la pantalla principal. También puede especificar un tiempo después del cual la pantalla entrará en el modo de espera.
- 6. Puntee en **OK (Aceptar)** para confirmar la configuración y guardarla.

## Capítulo 6: Utilizar la función Cámara

Su Acer x960 Smartphone incluye dos cámaras, una cámara VGA de 300.000 píxeles montada en la parte delantera de la unidad y una cámara digital de 3,2 megapíxeles instalada en la parte trasera. En esta sección se indican todos los pasos para hacer fotos y grabar vídeos con su Acer x960 Smartphone.

Para activar la función Cámara, presione el botón de la cámara o vaya a **Start (Inicio) > Programs (Programas) > Multimedia > Camera (Cámara)**.

### Iconos e indicadores de la función Cámara

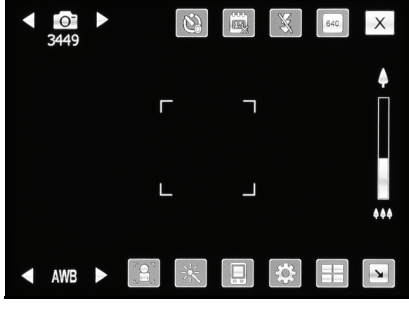

#### lcono Descripción

▲ 101
 → 3449

Muestra si la cámara se encuentra en el modo de captura de foto o vídeo.

### Iconos e indicadores de la función Cámara

| lcono        | Descripción                                                                                                    |
|--------------|----------------------------------------------------------------------------------------------------|
| 8            | Puntee para activar o desactivar el temporizador del<br>disparador automático y establezca un retardo de tiempo |
| 000          | Puntee para mostrar o no la fecha y la hora en la foto.                                                         |
|              |                                                                                                    |
| X            | Puntee para activar o desactivar el flash.                                                                      |
| 640          | Puntee para establecer la resolución necesaria.                                                                 |
| Х            | Puntee para salir y volver a la pantalla anterior.                                                              |
| AWB ►        | Indica el modo de balance de blanco. Utilice los controles de volumen para cambiar el balance de blanco.        |
| 2 <b>0</b> 2 | Puntee para cambiar entre las cámaras delantera y trasera.                                                      |
|              | Puntee para aplicar un efecto:                                                                                  |
|              | <ul> <li>Normal: no hay ningún efecto aplicado.</li> </ul>                                                      |
|              | <ul> <li>Escala de grises: hace fotos en blanco y negro.</li> </ul>                                             |
|              | <ul> <li>Negativo: utiliza colores negativos cuando hace la<br/>foto.</li> </ul>                                |
|              | <ul> <li>Pintura artística: la foto parece como si estuviera<br/>pintada.</li> </ul>                            |
|              | <ul> <li>Relieve: se proporciona un aspecto de relieve a la foto.</li> </ul>                                    |
|              | <ul> <li>Sepia : se proporciona un aspecto de color sepia a<br/>la foto</li> </ul>                              |
|              | <ul> <li>Silueta: la foto aparece en silueta.</li> </ul>                                                        |
|              | Espejo: aparece el objeto simétrico.                                                                            |
|              | Permite seleccionar la ubicación de almacenamiento.                                                             |
| <b>‡</b>     | Puntee para entrar en la página de configuración avanzada.                                                      |
|              | Permite abrir el álbum para ver miniaturas de las imágenes<br>y vídeos almacenados.                             |
|              | Puntee para mostrar menos iconos en la pantalla.                                                                |

48

#### lcono

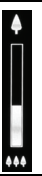

Deslice el control para acerca o alejar cuando se hace una foto. También puede presionar el control de dirección del botón de exploración para aplicar zoom.

### Hacer fotografías

Descripción

- 1. Encuadre lo que desea fotografiar y mantenga estable su Acer x960 Smartphone.
- 2. Ajuste la configuración necesaria, como por ejemplo el brillo y el modo de escena. Para acercar o alejar la imagen, utilice el control deslizante de zoom de la pantalla.
- Presione el botón de la cámara parcialmente hasta que la imagen quede enfocada. Presiónelo totalmente para realizar la foto.

### Grabar vídeos

- 1. Encuadre lo que desea grabar y mantenga estable su Acer x960 Smartphone.
- 2. Ajuste la configuración necesaria, como por ejemplo el brillo y el modo de escena.
- Presione el botón de la cámara parcialmente hasta que la imagen quede enfocada. Presiónelo totalmente para comenzar a grabar. Presione el botón de la cámara parcialmente en cualquier momento para volver a enfocar.
- 4. Presione el botón de la cámara totalmente para detener la grabación.

#### Opciones de foto y vídeo

### Formatos admitidos

Se admiten los siguientes formatos de archivo:

| Тіро   | Formatos   |
|--------|------------|
| Imagen | JPEG y BMP |
| Vídeo  | 3GP        |

### Guardar fotos y vídeos en una tarjeta Micro SD

Puntee en Start (Inicio) > File Explorer (Explorador de archivos) > My Documents (Mis documentos) > My Pictures (Mis imágenes) (o My Videos (Mis vídeos)). Puntee sin soltar en el archivo que desea guardar en la tarjeta Micro SD, seleccione Copy (Copiar) o Cut (Cortar) en el menú emergente.

Seleccione la tarjeta Micro SD en **File Explorer (Explorador de archivos)**, puntee sin soltar en la carpeta en la que desea guardar la imagen o el vídeo y seleccione **Paste (Pegar)** en el menú emergente.

### Opciones de foto y vídeo

Una vez realizada la foto o grabado el vídeo, se guardará automáticamente.

Nota: las ubicaciones predeterminadas para guardar fotos y vídeos son My Documents (Mis documentos), My Pictures (Mis imágenes) y My Documents (Mis documentos), y My Videos (Mis vídeos) respectivamente. Estas ubicaciones se pueden cambiar en la página de configuración.

#### Opciones de foto y vídeo

Puntee en el icono Álbum y seleccione una foto que desee ver. Puntee en la foto para mostrar los iconos de opciones.

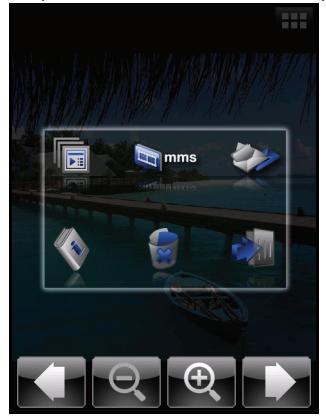

Desde esta interfaz, puede iniciar una presentación de diapositivas con todas las imágenes contenidas en la carpeta, enviar la imagen actual a un contacto como MMS o mensaje de correo electrónico, ver la información de la imagen, eliminar la imagen o volver a la vista de miniaturas.

También puede aplicar zoom a la imagen y pasar al archivo anterior o siguiente.

### Editar fotos

Puede recortar o girar las fotos guardadas.

- 1. Puntee en Start (Inicio) > Programs (Programas) > Pictures & Videos (Fotos y vídeos).
- 2. Todas las fotos y vídeos se mostrarán como miniaturas. Seleccione una foto para editar.
- 3. Puntee en **Menu (Menú)** para ver la lista de opciones de edición.

### Opciones de foto y vídeo

# Capítulo 7: Funcionamiento avanzado

### Utilizar su Acer x960 Smartphone en el modo de vuelo

Puede activar el modo de vuelo para apagar el teléfono y desactivar las funciones Bluetooth y WLAN para utilizar su Acer x960 Smartphone como un dispositivo de bolsillo durante un vuelo. Consulte con su aerolínea para saber si este uso está permitido abordo.

Algunas aerolíneas pueden proporcionar servicios de Internet inalámbricos abordo, a los que se puede acceder mediante la función WLAN. Compruebe antes de salir si este servicio está disponible en su vuelo.

Apague su Acer x960 Smartphone durante el despegue y aterrizaje ya que puede causar interferencias con los sistemas electrónicos del avión.

### Activar el modo de vuelo

 Acceda al Administrador de comunicaciones (consulte la sección "Administrador de comunicaciones" en la página 54).

#### Administrador de comunicaciones

 Puntee en Flight Mode (Modo de vuelo) On (Activar) para apagar el teléfono y desactivar las funciones Bluetooth y WLAN.

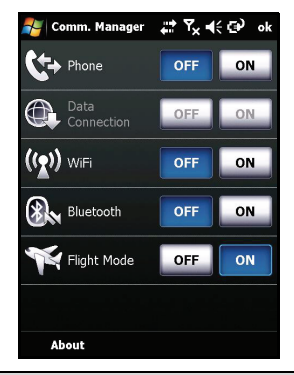

Sugerencia: presione sin soltar 
durante cinco segundos para salir del modo de vuelo y reactivar las conexiones inalámbricas (nota: solamente se reactivarán las conexiones que estaban habilitadas antes de entrar en el modo de vuelo.

### Administrador de comunicaciones

Su Acer x960 Smartphone cuenta con funciones de teléfono, Bluetooth y WLAN. En esta sección se explica cómo activar y establecer la configuración de conexión básica de esas funciones mediante la pantalla del Administrador de comunicaciones.

### Utilizar el Administrador de comunicaciones

Para acceder al Administrador de comunicaciones, puntee en cualquiera de los iconos de comunicación que se encuentran en la parte superior de la pantalla o en Start (Inicio) > Programs (Programas) > Comm. Manager (Administrador de comunicaciones).

### Activar y desactivar conexiones

También puede activar una o todas las conexiones desde la ventana del Administrador de comunicaciones.

Cada icono de conexión se resaltará cuando la conexión correspondiente se active.

### Ajustar la configuración de conexión

En esta sección se mostrará cómo ajustar la configuración al detalle para las conexiones telefónicas, inalámbricas y Bluetooth.

### Conexiones telefónicas

Una vez insertada la tarjeta SIM, su Acer x960 Smartphone detectará automáticamente el proveedor de red.

Para acceder a toda la configuración del teléfono, puntee en Settings (Configuración) > Phone (Teléfono). Aquí podrá ajustar la configuración del timbre de llamada, la seguridad, los servicios, la red y la transmisión celular (CB, Cell Broadcast).

### Ajustar la configuración de conexión telefónica

Puede utilizar el Asistente para conexiones para definir la configuración del país y la red de la conexión telefónica, así como crear conexiones telefónicas personalizadas.

- Puntee en Start (Inicio) > Settings (Configuración) > ficha Connections (Conexiones) > Connection Wizard (Asistente para conexiones.
- 2. Seleccione el país y el operador de red en las listas.
- 3. Puntee en **OK (Aceptar)** para confirmar la configuración y guardarla.

Para detectar estas configuraciones automáticamente, puntee en **Search (Buscar)**.

Para editar los parámetros de red, puntee en Edit (Editar).

Cuando haya terminado de definir toda la configuración, puntee en **OK (Aceptar)** para confirmarla y guardarla.

#### Crear y editar nuevas conexiones telefónicas

Si su país no figura en la lista o desea crear una conexión GPRS o CSD personalizada, consulte la sección 'Crear una nueva conexión' en los menús de ayuda del administrador de datos telefónico para obtener información detallada sobre cómo hacerlo.

### Seleccionar una red

Puede establecer su Acer x960 Smartphone para que detecte la red automáticamente o para realizar la detección manualmente.

#### Detectar una red automáticamente:

- 1. Puntee en Start (Inicio) > Settings (Configuración) > Phone (Teléfono) > Network (Red).
- 2. Seleccione Automatic (Automática) en la lista Network Selection (Selección de red).
- 3. Puntee en Find Network (Buscar red). La red se detectará automáticamente.

#### Seleccionar una red manualmente:

- 1. Puntee en Start (Inicio) > Settings (Configuración) > Phone (Teléfono) > Network (Red).
- 2. Seleccione Manual en la lista Network Selection (Selección de red). Aparecerá una lista de redes disponibles.
- 3. Seleccione una red en la lista y puntee en OK (Aceptar).

Cuando la red actual no está disponible, puntee en **Select** (Seleccionar) para elegir otra red.

**Nota:** póngase en contacto con el proveedor del servicio si tiene problemas al obtener los números del centro de servicio de correo de voz y de mensajes de texto.

### Ajustar la configuración de red inalámbrica

### Conexiones de red inalámbrica (WLAN)

Puede utilizar su Acer x960 Smartphone para conectarse a una red de área local inalámbrica (WLAN) para intercambiar información con su PC o red y acceder a Internet.

Si hay varias redes WLAN disponibles, su Acer x960 Smartphone le pedirá que elija una red cuando active la función WLAN. Seleccione una red y especifique el uso principal que va a hacer de ella: **trabajo** o **Internet**. Su Acer x960 Smartphone guardará la configuración y se conectará a la red elegida.

# Administración de energía de la conexión inalámbrica

Cuando se activan, las conexiones inalámbricas utilizan bastante energía de la batería, por lo que es recomendable personalizar las opciones de administración de energía para aprovechar al máximo la carga de dicha batería.

**Nota:** cuando la carga de la batería sea inferior al 20 por ciento, aparecerá un mensaje de notificación preguntándole si desea continuar utilizando o no las funciones inalámbricas.

Puede crear, ver y editar todas las redes inalámbricas disponibles en su área, así como definir la configuración de la tarjeta adaptadora de red.

### Ver redes inalámbricas

- Puntee en Start (Inicio) > Settings (Configuración) > ficha Connections (Conexiones) > Wi-Fi > ficha Wireless (Inalámbrica).
- 2. Recorra la lista para ver todas las redes disponibles.

#### Ajustar la configuración de conexión

3. Puntee en la lista Networks to access (Redes para acceder) para ordenar por el tipo de conexión: All available (Todas las disponibles), Only access points (Sólo puntos de acceso) o Only computer-to-computer (Sólo equipo a equipo).

### Crear nuevas conexiones de red inalámbrica

- Puntee en Start (Inicio) > Settings (Configuración) > ficha Connections (Conexiones) > Wi-Fi > ficha Wireless (Inalámbrica).
- 2. Puntee en Add New... (Agregar nueva...) en la lista.
- Especifique toda la información necesaria para configurar la red inalámbrica. Mediante los menús de ayuda puede recorrer las pantallas de configuración de todos los parámetros.

### Editar conexiones de red inalámbrica

- Puntee en Start (Inicio) > Settings (Configuración) > ficha Connections (Conexiones) > Wi-Fi > ficha Wireless (Inalámbrica).
- 2. Seleccione una conexión en la lista.
- 3. Puntee en Menu (Menú) > Edit (Editar).
- Especifique toda la información necesaria para configurar la red inalámbrica. Mediante los menús de ayuda puede recorrer las pantallas de configuración de todos los parámetros.

Ajustar la configuración del adaptador de red

- Puntee en Start (Inicio) > Settings (Configuración) > ficha Connections (Conexiones) > Wi-Fi > ficha Network Adapters (Adaptadores de red).
- 2. Seleccione un adaptador en la lista.
- 3. Puntee en Edit (Editar).

- 4. Seleccione una dirección IP asignada por servidor o inserte una dirección IP específica.
- 5. Puntee en **OK (Aceptar)** para confirmar la configuración y guardarla.

### Ajustar la configuración Bluetooth

Puede crear y ajustar conexiones Bluetooth, la configuración de accesibilidad y la configuración de servicio para obtener el máximo rendimiento de las funciones Bluetooth de su Acer x960 Smartphone.

### **Conexiones Bluetooth**

Puede utilizar la funcionalidad Bluetooth para intercambiar información entre su Acer x960 Smartphone y otros dispositivos móviles.

Para toda la configuración Bluetooth, puntee en **Settings** (Configuración) > Bluetooth en el Administrador de comunicaciones, donde podrá ajustar los perfiles, el estado, la accesibilidad y la configuración del servicio Bluetooth. También puede ver información de versión.

### Crear nuevas conexiones Bluetooth

La forma más sencilla de establecer y configurar una nueva conexión Bluetooth es mediante el Administrador Bluetooth.

- Puntee en Start (Inicio) > Settings (Configuración) > ficha Connections (Conexiones) > Bluetooth > ficha Devices (Dispositivos).
- Puntee en Add new device... (Agregar nuevo dispositivo...). Su Acer x960 Smartphone buscará nuevos dispositivos que se encuentren dentro de su alcance.
- 3. Seleccione el dispositivo al que desee conectarse.
- 4. Puntee en **Next (Siguiente)** y siga todas las instrucciones de la pantalla para configurar la conexión.

### Ajustar la visibilidad Bluetooth

- Puntee en Start (Inicio) > Settings (Configuración) > ficha Connections (Conexiones) > Bluetooth > ficha Mode (Modo).
- Seleccione On (Activar) o Off (Desactivar) para habilitar o deshabilitar la función Bluetooth y elija si desea que otros dispositivos vean o no este dispositivo.

3. Puntee en **OK (Aceptar)** para confirmar la configuración y guardarla.

### Configurar puertos COM

- 1. Puntee en Start (Inicio) > Settings (Configuración) > ficha Connections (Conexiones) > Bluetooth > ficha COM Ports (Puertos COM).
- 2. Siga las instrucciones de la pantalla para registrar los dispositivos Bluetooth conectados como un puerto COM efectivo.

### Configuración de la función Teléfono

Su Acer x960 Smartphone define muchas de las configuraciones de la función Teléfono cuando se inserta una tarjeta SIM. El dispositivo se comunicará con el proveedor de servicios y obtendrá automáticamente todas las configuraciones necesarias, como por ejemplo el nombre de la red y los números de correo de voz y del centro de mensajes de texto. No obstante, si fuera necesario, puede ver y modificar esta configuración usted mismo mediante la pantalla de configuración de la función Teléfono.

Puntee en Start (Inicio) > Settings (Configuración) > ficha Personal > Phone (Teléfono).

### Configurar las opciones del llamador

Puede configurar ciertas opciones del llamador para mantener el control de las llamadas recibidas y enviadas. Bloquee las llamadas enviadas o recibidas mediante la función de bloqueo de llamadas; elija a quién desea mostrar su identidad con el identificador del llamador; especifique un número al que las llamadas podrán reenviarse si no está disponible mediante la función de reenvío de llamadas; elija si desea recibir notificación de si una llamada recibida está en espera mediante la función de llamada en espera.

### Configurar el identificador del llamador

- Puntee en Start (Inicio) > Settings (Configuración) > ficha Personal > ficha Services (Servicios).
- 2. Seleccione Caller ID (Id. del llamador) en la lista y puntee en Get Settings (Obtener configuración).

#### Configuración de la función Teléfono

- 3. Seleccione a quién desea proporcionar su identificador de llamador.
- Puntee en OK (Aceptar) para confirmar la configuración y guardarla.

### Configurar la función de reenvió de llamadas

- Puntee en Start (Inicio) > Settings (Configuración) > ficha Personal > ficha Services (Servicios).
- 2. Seleccione **Call Forwarding (Reenvío de llamadas)** en la lista y puntee en **Get Settings (Obtener configuración)**.
- Especifique si desea reenviar todas las llamadas o solamente las que se produzcan cuando se cumplan ciertas condiciones. Puntee en las casillas para seleccionar la opción que desee y escriba los números a los que se reenviarán las llamadas.
- 4. Puntee en **OK (Aceptar)** para confirmar la configuración y guardarla.

### Configurar la función de llamada en espera

- Puntee en Start (Inicio) > Settings (Configuración) > ficha Personal > ficha Services (Servicios).
- 2. Seleccione Call Waiting (Llamada en espera) en la lista y puntee en Get Settings (Obtener configuración).
- 3. Seleccione si desea recibir o no una notificación cuando haya una llamada en espera.
- Puntee en OK (Aceptar) para confirmar la configuración y guardarla.

**Nota:** consulte los menús de ayuda para obtener información detallada sobre el ajuste de la configuración de la función Teléfono.

### Elegir un perfil y un tono de llamada

Un perfil contiene configuraciones de notificación de alertas, volumen de dispositivo, tipo de timbre y tono.

 Puntee en Start (Inicio) > Programs (Programas) > Phone (Teléfono) > Sound Profiles (Perfiles de sonido) Hay tres perfiles:

| Perfil   | Descripción                                                                                               |
|----------|----------------------------------------------------------------------------------------------------|
| Normal   | Es el perfil predeterminado. Los niveles de alerta de<br>llamada se establecen en su nivel medio.         |
| Vibrar   | Pensado para uso discreto. El sonido de la alerta de<br>llamada se desactiva y se establece en vibración. |
| Silencio | El sonido de la alerta de llamada se desactiva así como el modo de vibración.                             |

- 2. Seleccione un perfil y utilice las listas y controles deslizantes para ajustar la configuración para personalizar su perfil.
- 3. Puntee en Advance (Opciones avanzadas) para establecer más opciones para cada perfil.
- 4. Puntee en **OK (Aceptar)** para confirmar la configuración y guardarla.

### Administrar contactos

Su Acer x960 Smartphone cuenta con una libreta de direcciones que permite guardar contactos en la memoria interna o en la tarjeta SIM.

En esta sección se proporciona explicación a más opciones disponibles a través del menú de la pantalla de contactos.

### Agregar y editar contactos

Puede agregar un nuevo contacto de dos formas diferentes:

- 1. Inserte el número de teléfono en la pantalla Phone (Teléfono).
- 2. Puntee en Menu (Menú) > Save to Contacts (Guardar en contactos).

- Puntee en <New Contact (Nuevo contacto)> y seleccione el tipo de contacto: SIM Contact (Contacto SIM) o Outlook Contact (Contacto de Outlook).
- 4. Inserte la información requerida.
- 5. Puntee en la ficha **Notes (Notas)** para especificar información adicional para el contacto.
- 6. Puntee en OK (Aceptar) para guardar la información.

Si lo desea, puede guardar los contactos directamente en la tarjeta SIM. Se trata de una opción muy útil si utiliza la tarjeta SIM con varios teléfonos y siempre necesita tener la libreta de direcciones a mano.

**Nota:** solamente puede especificar un nombre de contacto y un número de teléfono cuando cree un nuevo contacto SIM. Si se requiere más información, cree un contacto normal en el teléfono.

### Editar un contacto

- 1. Puntee en Start (Inicio) > Contacts (Contactos).
- 2. Puntee en el contacto que desee editar.
- 3. Puntee en Menu (Menú) > Edit (Editar).
- 4. Edite la información del contacto y puntee en **OK (Aceptar)** para guardarlo.

#### Mover contactos

Puede mover los contactos almacenados en la memoria interna a la tarjeta SIM y viceversa.

#### Administrar contactos

# Mover un contacto de la memoria interna a la tarjeta SIM

Nota: al mover un contacto de la memoria interna a la tarjeta SIM solamente se moverá el nombre y el número de teléfono de dicho contacto. Los nombres que tengan más de 14 caracteres se truncarán

- 1. Presione el botón en pantalla derecho Contactos o puntee en Start (Inicio) > Contacts (Contactos).
- 2. Puntee en el contacto de la memoria interna que desee guardar.
- 3. Puntee en Menu (Menú) > Copy Contact (Copiar contacto) > To SIM (En tarjeta SIM).
- 4. Edite la información según estime oportuno.
- 5. Puntee en **OK (Aceptar)** o presione el botón **OK (Aceptar)** para guardar el contacto en la tarjeta SIM.

# Mover un contacto de la tarjeta SIM a la memoria interna

- 1. Puntee en Start (Inicio) > Contacts (Contactos).
- 2. Puntee en el contacto de la tarjeta SIM que desee guardar.
- Puntee en Menu (Menú) > Copy Contact (Copiar contacto) > To Contacts (En Contactos).
- 4. Edite la información según estime oportuno.
- 5. Puntee en **OK (Aceptar)** o presione el botón **OK (Aceptar)** para guardar el contacto en la memoria interna.

# Enviar contactos a través de texto o transmisión inalámbrica

Puede enviar los detalles de los contactos a otros teléfonos mediante mensajes de texto o por transmisión inalámbrica.

### Enviar contactos mediante un mensaje

- 1. Puntee en Start (Inicio) > Contacts (Contactos).
- 2. Seleccione un contacto.

- Puntee en Menu (Menú) > Send Contact (Enviar contacto) > Messages (Mensajes).
- 4. Seleccione la información de contacto que desee enviar y puntee en **Done (Listo)**.
- 5. Especifique un destinatario y puntee en Send (Enviar).

#### Enviar contactos por transmisión inalámbrica

- 1. Puntee en Start (Inicio) > Contacts (Contactos).
- 2. Seleccione un contacto.
- 3. Puntee en Menu (Menú) > Send Contact (Enviar contacto) > Beam (Transmisión inalámbrica).
- 4. Seleccione el dispositivo Bluetooth al que desea enviar el contacto.
- 5. Puntee en Send (Enviar).

#### Eliminar contactos

Para liberar espacio en la memoria interna o en la tarjeta SIM, puede eliminar contactos de la libreta de direcciones.

- 1. Puntee en Start (Inicio) > Contacts (Contactos).
- 2. Seleccione un contacto.
- 3. Puntee en Menu (Menú) > Delete Contact (Eliminar contacto).
- 4. Puntee en Yes (Sí) para eliminar permanentemente el contacto.

## Asignar un tono de llamada y una imagen a determinados contactos

Puede asignar un tono de llamada y una imagen específicos a un determinado contacto para que pueda identificarlo fácilmente cuando llame.

- 1. Puntee en Start (Inicio) > Contacts (Contactos).
- 2. Puntee en el contacto al que desee asignar un tono de llamada o una imagen.
- 3. Puntee en Menu (Menú) > Edit (Editar).
- Puntee en Select a picture... (Seleccionar una imagen) para abrir la carpeta My Pictures (Mis imágenes). Puntee en la imagen que desee para asignársela al contacto.

- Desplácese a Ringtone (Tono de llamada) y puntee en el campo. Seleccione un tono de llamada en la lista desplegable.
- 6. Puntee en **OK (Aceptar)** o presione el botón **OK (Aceptar)** para confirmar la configuración y guardarla.

### Conectar su PC e instalar software

Puede utilizar Microsoft ActiveSync (en Windows XP) o el Centro de dispositivos de Windows Mobile (en Windows Vista) para sincronizar la información de su PC con la de su Acer x960 Smartphone, comparando y actualizando los datos de ambas ubicaciones. Esta funcionalidad sirve como copia de seguridad si se produce cualquier problema en su Acer x960 Smartphone.

### Conectar su PC

Con el cable de sincronización Mini USB incluido en el paquete puede sincronizar la información de su Acer x960 Smartphone con los datos de su PC mediante ActiveSync.

Enchufe dicho cable al conector Mini USB de su Acer x960 Smartphone. Enchufe el conector de cliente USB a un puerto USB disponible de su PC.

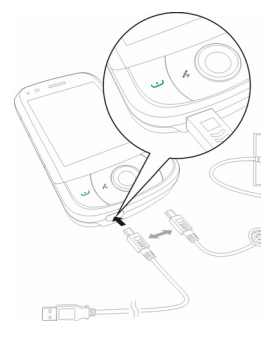
## Definir la configuración USB a PC

Si tiene problemas al sincronizar los datos con ActiveSync, puede habilitar la conexión de red avanzada para mejorar la conexión USB a PC.

- 1. Puntee en Start (Inicio) > Settings (Configuración) > ficha Connections (Conexiones) > USB to PC (USB a PC).
- Active la casilla Enable advanced network functionality (Habilitar la funcionalidad de red avanzada) para habilitar esta opción.
- 3. Puntee en **OK (Aceptar)** o presione el botón **OK (Aceptar)** para confirmar la configuración y guardarla.

## Otras funciones

## Administrar el calendario

Puede establecer citas y avisos de eventos con la función Calendario.

#### Establecer una nueva cita:

- 1. Puntee en Start (Inicio) > Calendar (Calendario).
- 2. Puntee en Menu (Menú) > New Appointment (Nueva cita).
- 3. Especifique la información de la cita y la frecuencia del aviso.
- 4. Puntee en **OK (Aceptar)** o presione el botón **OK (Aceptar)** para confirmar la configuración y guardarla.

Para editar una cita, puntee en la entrada y, a continuación, en **Edit (Editar)** para abrir la ventana de especificación de información de la cita.

#### Crear tareas

Las tareas se pueden establecer para avisarle de asuntos pendientes que debe realizar y de las fechas límites de terminación.

#### Crear una nueva tarea

- 1. Puntee en Start (Inicio) > Programs (Programas) > Tasks (Tareas).
- 2. Puntee en Menu (Menú) > New Task (Nueva tarea).
- 3. Especifique toda la información de la tarea, las fechas de inicio y finalización y la frecuencia del aviso.
- 4. Puntee en **OK (Aceptar)** o presione el botón **OK (Aceptar)** para confirmar la configuración y guardarla.

Para editar una tarea, puntee en la entrada y, a continuación, en **Edit (Editar)** para abrir la ventana de especificación de información de la cita.

Nota: para obtener más información sobre otras opciones disponibles en las pantallas del calendario y de tareas, consulte los menús de ayuda.

## Navegar por Internet

Para navegar por Internet con su Acer x960 Smartphone, debe estar conectado a una red 3G o inalámbrica o a un equipo con conexión a Internet a través de ActiveSync.

Puntee en **Start (Inicio)** > **Internet Explorer** para abrir el explorador.

Para ajustar la configuración del explorador, puntee en **Menu** (Menú) > Tools (Herramientas) > Options (Opciones).

## Utilizar el Reproductor de Windows Media

Puede utilizar el Reproductor de Windows Media para reproducir vídeos que haya grabado con su Acer x960 Smartphone así como otros archivos multimedia, como por ejemplo archivos de música MP3.

Se admiten los siguientes formatos:

| Тіро  | Formatos            |
|-------|---------------------|
| Audio | WMA, MP3, WAV y AAC |
| Vídeo | WMV                 |

#### Reproducir archivos de vídeo o audio

- 1. Puntee en Start (Inicio) > Programs (Programas) > File Explorer (Explorador de archivos).
- Busque el archivo que desee reproducir y puntee una vez para reproducirlo en el Reproductor de Windows Media.

## Iniciar Windows Live:

- 1. Puntee en Start (Inicio) > Programs (Programas) > Windows Live.
- Inicie sesión con su dirección de correo electrónico y contraseña; aparecerá la lista de contactos.

## Personalizar su Acer x960 Smartphone

En esta sección aprenderá a recorrer toda la configuración que puede ajustar en la ficha **Personal** de la pantalla **Settings (Configuración)**.

#### Ajustar el volumen

Para ajustar el volumen, puntee en щ< en la parte superior de la pantalla principal. Aparecerá el control de volumen.

- Utilice el control deslizante superior para ajustar el volumen del timbre.
- Utilice el control deslizante inferior para ajustar el volumen del sistema.
- Utilice los iconos situados en la parte superior de la pantalla para activar todos los sonidos, establecer la unidad en sólo vibrar o desactivar todos los sonidos.
- Si ajusta el volumen durante una llamada, el volumen del altavoz se ajustará.

#### Configurar los programas del menú Inicio

Puede seleccionar los programas que utilice con más frecuencia y ponerlos en el menú Inicio como accesos directos.

 Puntee en Start (Inicio) > Settings (Configuración) > ficha Personal > Menus (Menús).

- 2. Seleccione los programas de la lista que desee que aparezcan en el menú Inicio.
- 3. Puntee en **OK (Aceptar)** para confirmar la configuración y guardarla.

#### Configurar sonidos y notificaciones

Puede especificar sonidos para reproducir ciertos eventos o cuando se realizan ciertas acciones.

- Puntee en Start (Inicio) > Settings (Configuración) > ficha Personal > Sounds & Notifications (Sonidos y notificaciones) > ficha Sounds (Sonidos).
- Si lo desea, habilite los sonidos para eventos o programas. También puede habilitar los sonidos para que se emitan al puntear en la pantalla o presionar los botones.
- 3. Puntee en la ficha Notifications (Notificaciones).
- 4. Seleccione un evento en la lista; se mostrarán las opciones de notificación para dicho evento.
- 5. Ajuste la configuración.
- 6. Repita los pasos 4 y 5 para ajustar opciones de notificación para otros eventos.
- 7. Puntee en **OK (Aceptar)** o presione el botón **OK (Aceptar)** para confirmar la configuración y guardarla.

#### Definir la configuración de la retroiluminación

Puede especificar la apariencia y las condiciones bajo las cuales la retroiluminación de la luz de fondo se encenderá o apagará.

- Puntee en Start (Inicio) > Settings (Configuración) > ficha System (Sistema) > Backlight (Retroiluminación) > ficha Battery Power (Energía de la batería).
- 2. Seleccione el tiempo para activar o desactivar la retroiluminación cuando su Acer x960 Smartphone funciona con la carga de la batería.
- Puntee en la ficha External Power (Alimentación externa). Seleccione el tiempo para activar o desactivar la retroiluminación cuando su Acer x960 Smartphone funciona con alimentación externa.

- Puntee en la ficha Backlight Level (Nivel de la retroiluminación). Ajuste el nivel de brillo de la retroiluminación y las opciones de selección del nivel automático.
- 5. Puntee en **OK (Aceptar)** para confirmar la configuración y guardarla.

Nota: la configuración de la retroiluminación afecta considerablemente al período de vida útil de la batería. Defina esta configuración con cuidado para asegurarse de que obtiene el máximo rendimiento de la batería.

#### Administrar certificados del sistema

Los certificados del sistema se utilizan para identificar positivamente su Acer x960 Smartphone entre otros sistemas.

Puntee en Start (Inicio) > Settings (Configuración) > ficha System (Sistema) > Certificates (Certificados) para ver todos los certificados.

#### Establecer el reloj y las alarmas

Puede establecer la fecha y hora actuales para dos ubicaciones y definir varias alarmas.

Consulte la sección **"Establecer la fecha y hora" en la página 44** para obtener información sobre cómo establecer la fecha y la hora.

#### Establecer alarmas

- 1. Puntee en Start (Inicio) > Settings (Configuración) > ficha System (Sistema) > Clock & Alarms (Reloj y alarmas).
- 2. Puntee en la casilla para activar una alarma.
- 3. Puntee en la ficha Alarms (Alarmas) y, en Description (Descripción), escriba un nombre para la alarma.
- 4. Seleccione la fecha y la hora para la alarma.
- 5. Puntee en **OK (Aceptar)** o presione el botón **OK (Aceptar)** para confirmar la configuración y guardarla.

#### Ajustar el volumen del micrófono

Puede ajustar el nivel de volumen del micrófono y activar la función Control de ganancia automática (AGC, Automatic Gain Control).

- Puntee en Start (Inicio) > Settings (Configuración) > ficha System (Sistema) > Microphone (Micrófono).
- 2. Mueva el control deslizante para ajustar el volumen del micrófono.

3. Puntee en **OK (Aceptar)** o presione el botón **OK (Aceptar)** para confirmar la configuración y guardarla.

#### Definir la configuración regional

Puede ajustar la configuración regional en lo que respecta a los formatos de número, moneda, fecha y hora para que coincidan con los que se utilizan en su país.

- Puntee en Start (Inicio) > Settings (Configuración) > ficha System (Sistema) > Regional Settings (Configuración regional).
- Puntee en las fichas Region (Región), Number (Número), Currency (Moneda), Date (Fecha) y Time (Hora) para ver información de su región. Ajuste cualquiera de ellas si es necesario.
- 3. Puntee en **OK (Aceptar)** o presione el botón **OK (Aceptar)** para confirmar la configuración y guardarla.

#### Opciones de ahorro de energía

- Puntee en Start (Inicio) > Settings (Configuración) > ficha System (Sistema) > Power (Energía) > ficha Advanced (Opciones avanzadas).
- Seleccione el intervalo de tiempo después del cual su Acer x960 Smartphone se apagará si no se utiliza. Puede especificar dos intervalos: uno para cuando la alimentación la proporciona la batería y otro para cuando la alimentación se proporciona externamente.

#### Ver el estado de la energía

Puntee en Start (Inicio) > Settings (Configuración) > ficha System (Sistema) > Power (Energía) > ficha Battery (Batería).

#### Quitar programas

Puede quitar programas instalados en su Acer x960 Smartphone para liberar memoria de almacenamiento.

**Nota:** solamente se pueden quitar los programas instalados, no aquellos que vengan instalados de fábrica.

- Puntee en Start (Inicio) > Settings (Configuración) > ficha System (Sistema) > Remove Programs (Quitar programas).
- 2. En la lista, puntee en el programa que desee quitar.
- 3. Puntee en Remove (Quitar) y el programa se desinstalará.

#### Configurar opciones de pantalla

Puede cambiar la orientación, alienar la pantalla, habilitar la función ClearType y ajustar el tamaño del texto para que la visualización de la información de su Acer x960 Smartphone sea lo más cómoda posible.

- 1. Puntee en Start (Inicio) > Settings (Configuración) > ficha System (Sistema) > Screen (Pantalla) > ficha General.
- Seleccione la orientación de la pantalla y puntee en Align Screen (Alinear pantalla) si necesita alinear de nuevo la pantalla.
- 3. Puntee en la ficha **ClearType**. Si lo desea, habilite la función ClearType.
- 4. Puntee en la ficha **Text Size (Tamaño del texto)**. Mueva el control deslizante para ajustar el tamaño del texto.
- 5. Puntee en **OK (Aceptar)** o presione el botón **OK (Aceptar)** para confirmar la configuración y guardarla.
- 6. Puntee en un programa de la lista y, a continuación, en Activate (Activar) para iniciarlo, en Stop (Detener) para detenerlo o en Stop All (Detener todo) para detener todos los programas en ejecución.

## Reiniciar su Acer x960 Smartphone

Puede que tenga que reiniciar el dispositivo si su Acer x960 Smartphone deja de responder cuando se presionan los botones o se puntea en la pantalla.

Nota: antes de reiniciar su Acer x960 Smartphone, asegúrese de que no lo ha bloqueado accidentalmente. Si fuera así, puntee en Unlock (Desbloquear) en la parte inferior derecha de la pantalla para desbloquear el sistema.

## **Reinicio parcial**

Un reinicio parcial permite a su Acer x960 Smartphone permite iniciarlo nuevamente. Es similar al reinicio de su PC. Todos los datos e información de configuración se conservará después del arranque en frío.

**Nota:** para reducir el riesgo de provocar daños a su Acer x960 Smartphone, utilice solamente el estilógrafo suministrado para reiniciar el dispositivo.

Con la punta del estilógrafo, presione ligeramente el botón **Reiniciar** que se encuentra dentro del orificio en el lateral de su Acer x960 Smartphone.

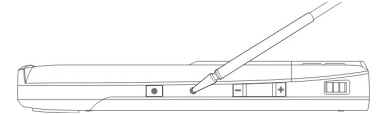

Botón de reinicio

#### Realizar un arranque en frío

Un arranque en frío borrará la el contenido de la memoria RAM de su Acer x960 Smartphone. Es similar a apagar un equipo y, a continuación, volverlo a encender.

**Nota:** para reducir el riesgo de provocar daños a su Acer x960 Smartphone, utilice solamente el estilógrafo suministrado para reiniciar el dispositivo.

#### Reiniciar su Acer x960 Smartphone

Mantenga presionado el botón de encendido y utilice la punta del estilógrafo para presionar ligeramente el botón **Reiniciar** que se encuentra dentro del orificio en el lateral de su Acer x960 Smartphone.

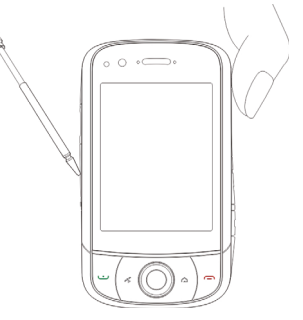

#### Realizar un arranque limpio

¡Advertencia! Solamente debe realizar un arranque limpio cuando ninguna de las opciones de reinicio han logrado devolver el estado de funcionamiento normal a su Acer x960 Smartphone.

Un arranque limpio restaurará el estado que su Acer x960 Smartphone tenía de fábrica.

¡Advertencia! Esta operación borrará la información personal, todos los contactos almacenados en el teléfono y todos los programas instalados.

Si la pantalla responde al estilógrafo: Vaya a Start (Inicio) > Programs (Programas) > Utilities (Utilidades) > Default Settings (Configuración predeterminada). Lea la información de

#### Reiniciar su Acer x960 Smartphone

advertencia e inserte el código de seguridad en el cuadro de texto vacío. Puntee en **OK (Aceptar)** para continuar.

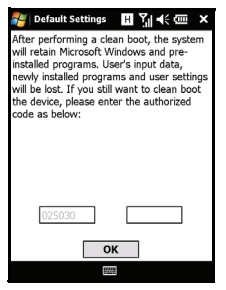

Si la pantalla no responde al estilógrafo: presione el botón de reinicio mientras mantiene presionado el botón de encendido. Cuando vea la pantalla de Acer, presione sin soltar el botón Grabar. Aparecerá una pantalla que le pedirá confirmación para realizar el arranque limpio. Presione el botón de la cámara para confirmar la operación. Si no presiona el botón de la cámara, su Acer x960 Smartphone se reiniciará normalmente.

# Capítulo 8: Accesorios y sugerencias

En este capítulo se muestra cómo utilizar accesorios con su Acer x960 Smartphone y proporciona útiles sugerencias de uso de este dispositivo.

## Utilizar los auriculares estéreo

Su Acer x960 Smartphone incluye unos auriculares estéreo con micrófono integrado para utilizar el dispositivo en el modo de manos libres cuando realiza llamadas.

Para utilizar los auriculares, enchúfelos al puerto Mini-USB en la parte inferior de la unidad.

Cuando los auriculares estén enchufados, el audio se enviará a los mismos y los altavoces se desactivarán.

- Para responder a una llamada entrante, presione el botón plateado del micrófono.
- Ajuste el volumen con la rueda de volumen integrada.
- Finalice la llamada presionando el botón plateado de nuevo.

## Utilizar unos auriculares Bluetooth

Gracias a las funciones Bluetooth, su Acer x960 Smartphone es totalmente compatible con todos los auriculares Bluetooth. Con esta funcionalidad, puede usar la unidad en el modo de manos libres sin la incomodidad que suponen los cables.

#### Para configurar los auriculares Bluetooth:

- 2. Puntee en el icono Bluetooth para activar las conexiones Bluetooth.
- Presione el botón en pantalla derecho o puntee en Settings (Configuración) y seleccione Bluetooth Settings (Configuración Bluetooth) en el menú.
- 4. Puntee en **Bluetooth Manager (Administrador Bluetooth)** en la pantalla Bluetooth Settings (Configuración Bluetooth).
- 5. Presione el botón en pantalla izquierdo o puntee en **New** (Nueva).
- 6. Puntee en Hands-free/Headset setup (Configuración de manos libres o auriculares).
- 7. Asegúrese de que los auriculares Bluetooth están listos y puntee en **Next (Siguiente)**.
- 8. Puntee en el icono de los auriculares Bluetooth.
- 9. Inserte la clave de los auriculares y puntee en OK (Aceptar) o presione el botón OK (Aceptar).

10.Haga clic en **Finish (Finalizar)** para completar la instalación. Cuando desee responder a una llamada entrante, presione el botón "Responder" de los auriculares Bluetooth. Presione **Compara terminar la llamada**.

Sugerencia: además de ser esenciales para el uso del modo de manos libres cuando conduce, también puede utilizar los auriculares Bluetooth en casa o en la oficina para no tener que llevar consigo su Acer x960 Smartphone en todo momento. En condiciones ideales, el alcance Bluetooth es de hasta 10 metros (30 pies).

## Utilice su Acer x960 Smartphone como módem

Cuando se conecta a su PC, su Acer x960 Smartphone puede funcionar como módem mediante conexiones GPRS o UMTS.

También puede utilizar una conexión USB o la función Bluetooth de su Acer x960 Smartphone para conectarlo a su PC o equipo portátil y que funcione como módem. En primer lugar, debe configurar una conexión ISP en su PC o equipo portátil.

- Haga clic en Start (Inicio) > Settings (Configuración) > Control Panel (Panel de control).
- Haga clic en Network Connections (Conexiones de red) > Create a new connection (Crear nueva conexión).
- 3. Haga clic en **Next (Siguiente)** para iniciar el Asistente para conexión nueva.
- 4. Seleccione Connect to the Internet (Conectarse a Internet) y haga clic en Next (Siguiente).
- 5. Seleccione Set up my connection manually (Establecer mi conexión manualmente) y haga clic en Next (Siguiente).
- Seleccione Connect to a dial-up modem (Conectarse usando un módem de acceso telefónico) y haga clic en Next (Siguiente).
- Escriba el nombre de su ISP (Internet Service Provider, es decir, Proveedor de servicios de Internet) y haga clic en Next (Siguiente).
- Escriba el número de teléfono de su ISP. El número debe empezar por '\*99N°'. Haga clic en Next (Siguiente).
- 9. Seleccione una opción en la pantalla Connection Availability (Disponibilidad de la conexión) y haga clic en Next (Siguiente).
- 10.Escriba su nombre de usuario y contraseña y haga clic en Next (Siguiente).

11.Haga clic en **Finish (Finalizar)** para completar la instalación. Ahora puede establecer una conexión Bluetooth entre su PC y su Acer x960 Smartphone. Cuando intente acceder a Internet desde su PC, la unidad x960 marcará el número de ISP especificado para establecer la conexión.

## Utilizar una conexión USB

- Cierre ActiveSync si se está ejecutando. De esta forma ayudará a que la conexión compartida de Internet funcione correctamente.
- Puntee en Start (Inicio) > Programs (Programas) > Internet Sharing (Conexión compartida a Internet).
- 3. Seleccione USB en el menú desplegable de conexiones de PC.
- Seleccione el tipo de conexión de red en el menú desplegable de conexiones de red.

| Status:                |
|------------------------|
| Disconnected           |
|                        |
| PC Connection:         |
| USB                    |
| Network Connection:    |
| Chunghwa Teleco GPRS 🔹 |
|                        |
|                        |
|                        |

5. Puntee en Connect (Conectar).

Su Acer x960 Smartphone ahora se comportará como un módem.

## Utilizar una conexión Bluetooth

También puede utilizar la funcionalidad Bluetooth para establecer un enlace entre su PC y su Acer x960 Smartphone para conectarse a Internet. Asegúrese de que la funcionalidad Bluetooth está habilitada en el Administrador de comunicaciones (consulte la sección **"Administrador de comunicaciones" en la página 54**) y que otros dispositivos pueden detectar su Acer x960 Smartphone. Para ello, abra el Administrador de comunicaciones, puntee en **Settings (Configuración) > Bluetooth >** ficha **Mode (Modo)** y active la opción **Other devices can discover me (Otros dispositivos pueden detectarme)**.

Asegúrese de que el adaptador Bluetooth del equipo está activado.

 Abra Bluetooth Places (Lugares Bluetooth) y haga clic en Add... (Agregar). A continuación, siga los pasos del Asistente para agregar dispositivos Bluetooth.

 Haga doble clic en el nombre de dispositivo de su Acer x960 Smartphone.

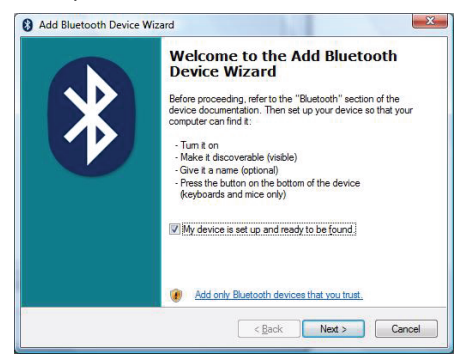

 Seleccione Let me choose my own passkey (Deseo elegir mi propia clave) cuando se le solicite y escriba

una clave.

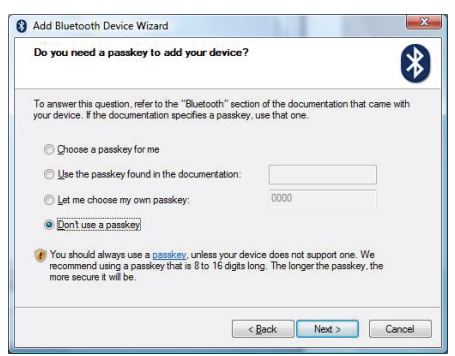

- Su Acer x960 Smartphone le pedirá permiso para establecer una asociación y le solicitará la clave. Escriba el mismo código que insertó anteriormente y puntee en OK (Aceptar).
- Windows se conectará automáticamente con su Acer x960 Smartphone y detectará los servicios disponibles.

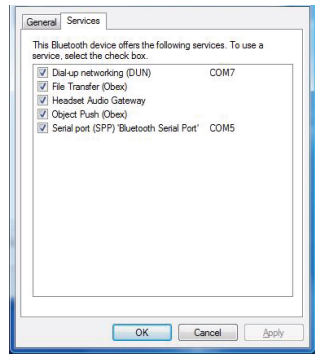

## Insertar una tarjeta Micro SD

Su Acer x960 Smartphone cuenta con una ranura de expansión de memoria que acepta tarjetas Micro SD con las que puede expandir la memoria y la capacidad de almacenamiento.

Quite la tapa de la batería, abra tapa de la ranura de tarjetas SD/MMC e inserte la tarjeta Micro SD en dicha ranura tal y como se muestra en la imagen siguiente. Asegúrese de que los conectores dorados están orientados hacia arriba. Empuje la tarjeta hacia adentro hasta que quede encajada en su lugar.

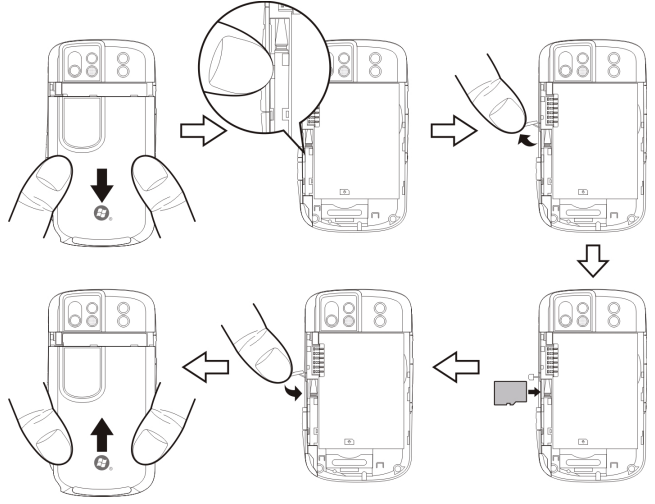

**Nota:** su Acer x960 Smartphone se "reactivará" si se encuentra en el modo de ahorro de energía cuando inserte la tarjeta.

## Opciones de seguridad

## Protección mediante contraseña

Puede proteger su Acer x960 Smartphone con una contraseña para evitar el uso no autorizado del mismo. Si esta funcionalidad está habilitada, deberá especificar la contraseña para poder utilizar el dispositivo.

Para habilitar la protección mediante contraseña:

- Puntee en Start (Inicio) > Settings (Configuración) > Lock (Bloquear).
- Active la casilla y seleccione un período de tiempo, transcurrido el cual, aparecerá un mensaje de solicitud de contraseña.
- Elija el tipo de contraseña: un código PIN de 4 dígitos sencillo o una contraseña alfanumérica 'robusta', la cual debe contener al menos tres de los siguientes tipos de caracteres: letras mayúsculas o minúsculas, signos de puntuación y números.

| Settings                     | ⊞ Ÿı ◀<         | ok |
|------------------------------|-----------------|----|
| Password                     |                 |    |
| Prompt if devi<br>unused for | ce O Minutes 💌  |    |
| Password type:               | Simple PIN 🔹    |    |
| Password:                    |                 |    |
| Confirm:                     |                 |    |
|                              |                 |    |
| Password Hint                |                 |    |
| 123 1 2 3 4                  | 5 6 7 8 9 0 - = |    |
| Tab q w e r                  | tyuiop[         | 11 |
| CAP a s d f                  | ghjkl;          | -  |
| Shift z x c                  | v b n m , . /   | Ţ  |
| Ctl áü `\\                   | <u> </u>        | J- |
|                              |                 |    |

 Vuelva a confirmar la contraseña. Puntee en OK (Aceptar) o presione el botón OK (Aceptar) para guardar la configuración.

También puede especificar una pista por si olvida la contraseña. Puntee en la ficha **Hint (Pista)** y escriba la pista. Puntee en **OK (Aceptar)** o presione el botón **OK (Aceptar)** para guardar la configuración.

## Apéndice

# Preguntas más frecuentes, solución de problemas y mensajes de error

En esta sección se incluyen las preguntas más frecuentes que pueden surgir durante el uso de su Acer x960 Smartphone y se proporcionan respuestas y soluciones a dichas preguntas.

| Aspecto                | Pregunta                                                                           | Respuesta                                                                                                    |
|------------------------|------------------------------------------------------------------------------------|----------------------------------------------------------------------------------------------------|
| Audio                  | ¿Por qué el<br>dispositivo no emite<br>sonido?                                     | Si los auriculares están enchufados al<br>dispositivo, el altavoz se desactiva<br>automáticamente. Desconecte los<br>auriculares.                                                                                         |
|                        |                                                                                    | Compruebe que la configuración del<br>volumen del dispositivo no tenga<br>desactivado el sonido. Puntee en el<br>icono щ€ situado en la parte superior<br>de la pantalla principal.                                       |
|                        |                                                                                    | Compruebe que el control de<br>volumen no esté establecido en su<br>nivel más bajo.                                                                                                    |
| Pantalla táctil        | ¿Por qué la pantalla<br>táctil no responde<br>cuando punteo con<br>el estilógrafo? | La pantalla puede estar<br>desalineada. Vaya a <b>Start (Inicio)</b> ><br><b>Settings (Configuración)</b> > ficha<br><b>System (Sistema)</b> > <b>Screen</b><br>( <b>Pantalla</b> ) para volver a alinear la<br>pantalla. |
| Archivos<br>multimedia | ¿Por qué no puedo<br>ver mis archivos de<br>imagen?                                | Puede estar intentando ver una<br>imagen que no se admite.<br>Consulte la sección <b>"Formatos<br/>admitidos" en la página 50</b> para<br>obtener más información.                                                        |

#### Preguntas más frecuentes, solución de problemas y

| Aspecto                                     | Pregunta                                                                                     | Respuesta                                                                                                    |
|---------------------------------------------|----------------------------------------------------------------------------------------------|----------------------------------------------------------------------------------------------------|
|                                             | ¿Por qué no puedo<br>ver mis archivos de<br>vídeo?                                           | Puede estar intentando ver un<br>vídeo que no se admite. Consulte<br>la sección <b>"Formatos admitidos"</b><br>en la página 50 para obtener más<br>información.                                                                          |
|                                             | ¿Por qué no puedo<br>reproducir mis<br>archivos de música?                                   | Puede estar intentando reproducir<br>un archivo que no se admite.<br>Consulte la sección <b>"Utilizar el<br/>Reproductor de Windows Media" en<br/>la página 68</b> para obtener más<br>información.                                      |
| Información y<br>rendimiento<br>del sistema | ¿Cómo compruebo<br>la versión del<br>sistema operativo<br>del dispositivo?                   | Puntee en Start (Inicio) > Settings<br>(Configuración) > ficha System<br>(Sistema) > SysInfo (Información del<br>sistema) para comprobar la versión<br>del sistema operativo y otra<br>información de hardware y software.               |
|                                             | ¿Cómo restauro la<br>configuración<br>predeterminada de<br>fábrica en el sistema?            | Realice un arranque en frío.<br>Consulte la sección <b>"Realizar un<br/>arranque en frío" en la página 74</b><br>para obtener más información.                                                                                           |
|                                             | ¿Qué debo hacer si<br>el sistema deja de<br>funcionar con<br>normalidad o se<br>bloquea?     | Realice un arranque en frío.<br>Consulte la sección <b>"Reinicio<br/>parcial" en la página 74</b> para<br>obtener más información.                                                                                                    |
| Energía                                     | No puedo encender<br>el dispositivo.                                                         | La energía de la batería puede<br>estar agotada. Recargue el<br>dispositivo. Consulte la sección<br>"Cargar la batería" en la<br>página 11 para obtener más<br>información.                                                              |
|                                             | Aunque la batería<br>está completamente<br>cargada, parece que<br>se descarga muy<br>rápido. | Compruebe la opciones de ahorro<br>de energía. Puntee en <b>Start (Inicio)</b><br>> <b>Settings (Configuración)</b> > ficha<br><b>System (Sistema)</b> > <b>Power (Energía)</b><br>para configurar las opciones de<br>ahorro de energía. |

#### Preguntas más frecuentes, solución de problemas y

#### Mensajes de error

| Mensaje de error                                                                                                    | Descripción                                                                                                    |
|----------------------------------------------------------------------------------------------------|----------------------------------------------------------------------------------------------------|
| Connection canceled<br>(Conexión cancelada)                                                                                            | Operación cancelada por el usuario.                                                                                                    |
| Service unavailable - please try<br>again later (Servicio no<br>disponible. Inténtelo de nuevo)                                        | La red no es estable o el servidor no<br>responde. Inténtelo de nuevo más tarde.                                                                                                    |
| Connection unavailable -<br>please check your network<br>settings (Conexión no<br>disponible. Compruebe la<br>configuración de la red) | <ul> <li>No hay una ruta de acceso al destino<br/>disponible. Compruebe la configuración en<br/>Start (Inicio) &gt; Settings (Configuración) &gt;<br/>ficha Connections (Conexiones).</li> <li>1. Si su Smartphone está conectado a su PC<br/>mediante una interfaz USB, compruebe<br/>tanto la configuración de la red de su<br/>PC como la de ActiveSync (cuando se<br/>conecta a través de la interfaz USB, no<br/>debe utilizar Wi-Fi ni GPRS/3G).</li> <li>2. Si la funcionalidad Wi-Fi está<br/>habilitada, compruebe la configuración<br/>Wi-Fi en Start (Inicio) &gt; Settings<br/>(Configuración) &gt; ficha Connections<br/>(Conexiones) &gt; Comm. Manager<br/>(Administrador de comunicaciones)<br/>(cuando la funcionalidad Wi-Fi esté<br/>habilitada, GPRS/3G no se usa).</li> <li>Nota: puede que tenga que iniciar sesión en<br/>el entorno inalámbrico.</li> <li>3. Si utiliza una red GPRS/3G, compruebe la<br/>configuración -&gt; Connections Page<br/>(Página de conexiones) -&gt; Connections<br/>(Conexiones). Si su Acer x960<br/>Smartphone está actualmente en<br/>situación de movilidad y la opción<br/>Exclue international GPRS/3G roaming<br/>(Excluir movilidad GPRS/3G internacional)<br/>está activada, tendrá que desactivarla.</li> </ul> |
|                                                                                                    | Notas:                                                                                                    |
|                                                                                                    | <ol> <li>Intente utilizar Internet Explorer para<br/>conectarse a un sitio Web para<br/>comprobar la conexión de red.</li> </ol>                                                                                                    |
|                                                                                                    | <ol> <li>Cuando la señal inalámbrica sea débil,<br/>la conexión de datos puede ser<br/>inestable. Inténtelo de nuevo más tarde.</li> </ol>                                                                                                    |

#### Especificaciones

## Especificaciones

## Rendimiento

- Samsung SC3 6410 a 533 MHz
- Memoria del sistema:
  - 128 MB de memoria SDRAM (16 MB para uso del módem)
  - 256 MB de memoria ROM flash
- Microsoft<sup>®</sup> Windows Mobile<sup>™</sup> 6.1 Professional

## Pantalla

- Pantalla táctil TFT VGA de 2,8"
- Resolución de 640 x 480
- Admite 65000 colores
- Tecnología Microsoft ClearType que proporciona una visualización de fuentes más clara y nítida

## Multimedia

- Salida estéreo con calidad de CD
- Salida de micrófono Mini USB
- Altavoz mono de 0,5 W (máximo)
- Micrófono omnidireccional
- Formatos admitidos

| Тіро                  | Formatos                                     |
|-----------------------|----------------------------------------------|
| Reproducción de audio | WMA, MP3, WAV, AAC y AMR                     |
| Tono de llamada       | SP-MIDI, MIDI, MMF, AMR, AWB, RMI, MP3 y AAC |
| Grabación de vídeo    | 3GP, MPEG-4, H.263, AVI y WMV                |
| Reproducción de vídeo | 3GP, MPEG-4, WMV, H.263 y H.264              |

#### Especificaciones

## Conector USB

- Conector Mini USB de 10 contactos
- Esclavo USB
- Entrada de alimentación de CC (5 V, 1 A)

## Conectividad

- Bluetooth<sup>®</sup> 2.0+EDR
- IEEE Wi-Fi 802.11 b/g WLAN
- GSM 850 / 900 / 1800 / 1900
- UMTS 2100 / 1900 / 850
- HSDPA / HSUPA / EDGE / GPRS

## Cámara

- VGA (300.000 píxeles) para videotelefonía (delantera)
- Enfoque automático de 3,2 megapíxeles (trasera)

## Expansión

• Ranura para tarjetas de memoria Micro SD de hasta 8 GB

## Batería

- Batería de polímero de litio de 1530 mAh recargable y de alta densidad (intercambiable)
- Autonomía de la batería:
  - Hasta 4 horas en conversación 3G, con la retroiluminación apagada
  - Hasta 6 horas en conversación 2G, con la retroiluminación apagada
  - Hasta 5 horas de uso GPS
  - Hasta 15 horas de uso Pocket PC
  - 245 horas en espera (WDCDMA)

#### Guía del usuario de Acer x960 Smartphone

89

• 275 en espera (GSM)

NOTA: la duración de la batería dependerá del consumo de energía que, a su vez, depende del uso de los recursos del sistema. Por ejemplo, el uso constante de la retroiluminación o el uso de aplicaciones que requieren mucha energía acortará la vida de la batería entre recargas.

## Diseño y ergonomía

• Diseño elegante, ligero y robusto

| Alto   | 106,4 mm                                          |
|--------|---------------------------------------------------|
| Ancho  | 59 mm                                             |
| Grosor | 13,7 / 14,8 mm                                    |
| Peso   | 131,5 g (incluida la<br>batería y el estilógrafo) |

## Advertencias y precauciones

- No utilice este producto cerca del agua.
- No coloque este producto en un carro, base o mesa inestable. Si el producto se cae, podría dañarse gravemente.
- Las ranuras y aberturas se proporcionan por motivos de ventilación para garantizar el funcionamiento fiable del producto y para protegerlo contra sobrecalentamientos. No se deberá bloquear ni obstruir estas aberturas. Las aberturas nunca se deben taponar, por lo que el producto nunca se debe colocar en una cama, sofá, alfombra u otra superficie similar. No coloque nunca este producto cerca de un radiador o fuente de calor, o sobre ellos, ni en una instalación empotrada a menos que se proporcione la ventilación adecuada.

#### Advertencias y precauciones

- Nunca coloque objetos de ningún tipo en este producto de forma que obturen las ranuras de la carcasa, ya que pueden entrar en contacto con componentes de alto voltaje o cortocircuitar éstos, lo que podría dar lugar a un incendio o descargas eléctricas. Nunca derrame líquidos de ningún tipo sobre el producto ni dentro de él.
- Para no dañar los componentes internos y evitar fugas de la batería, no coloque el producto en una superficie que vibre.
- No utilice nunca este producto cuando realice actividades deportivas, ejercicio o en cualquier entorno con vibraciones, ya que se pueden provocar cortocircuitos o daños, e incluso puede haber riesgo de explosión para la batería.

#### Preste ATENCIÓN cuando escuche música

Siga estas instrucciones para proteger sus oídos.

- Aumente el volumen gradualmente hasta que pueda escuchar el sonido clara y cómodamente.
- No aumente el nivel de volumen después de haber ajustado sus oídos.
- No escuche música con un elevado nivel de volumen durante prolongados períodos de tiempo.
- No aumente el volumen para aislarse de entornos ruidosos.
- Reduzca el volumen si no puede escuchar a la gente que habla a su alrededor.

#### Información relacionada con la batería

Este producto utiliza una batería de polímero de litio. No la utilice en un entorno húmedo, mojado v/o corrosivo. No ponga, almacene o deje su producto cerca de una fuente de calor, en una ubicación con temperatura elevada, donde le incida directamente la luz del sol, en un horno de microondas o en un contenedor presurizado, y no lo exponga a temperaturas superiores a 60 °C (140 °F). Si no sigue estas indicaciones, se pueden producir fugas de ácido en la batería. ésta puede calentarse, explotar o arder y causar lesiones y o daños materiales. No punce, abra ni desmonte la batería. Si la batería presenta fugas y entra en contacto con los fluidos procedentes de la misma, enjuáquese completamente las zonas afectadas con agua y visite a un médico inmediatamente. Por motivos de seguridad y para prolongar la vida útil de la batería, la carga de la misma no debe realizarse a temperaturas bajas (por debajo de 0 °C/32 °F) o altas (por encima de 40 °C/104 °F).

El pleno rendimiento de una batería se consigue después de dos o tres ciclos de carga y descarga completos. La batería se puede cargar y descargar cientos de veces, pero finalmente será inutilizable. Cuando resulte evidente que los tiempos de conversación y espera son más cortos de lo normal, adquiera una batería nueva. Utilice solamente baterías aprobadas por Acer y recárguelas únicamente con cargadores aprobados por Acer y diseñados para este dispositivo.

Desconecte el cargador del enchufe eléctrico y del dispositivo cuando no lo utilice. No deje una batería completamente cargada conectada al cargador de CA, ya que la sobrecarga puede acortar su período de vida útil. Si no se utiliza, una batería completamente cargada se descargará con el paso del tiempo. Si la batería está completamente descargada, pueden pasar varios minutos antes de que el indicador de carga aparezca en la pantalla o antes de que se pueda realizar cualquier llamada.

Utilice la batería solamente para las tareas que ha sido pensada. No utilice nunca un cargador cualquiera, ya que la batería resultará dañada.

#### Advertencias y precauciones

No cortocircuite la batería. Se puede producir un cortocircuito accidental si un objeto metálico, como una moneda, clip o bolígrafo, conecta directamente los terminales positivo (+) y negativo (-) de la batería. (Dichos terminales tienen el aspecto de tiras metálicas.) Esta situación puede darse, por ejemplo, si lleva una batería de repuesto en el bolsillo o monedero. El cortocircuito de los terminales puede dañar la batería o el objeto que los conecta.

Si deja la batería en lugares con temperaturas extremas (altas y bajas), como en un vehículo cerrado en verano o invierno, la capacidad y el período de vida útil de la misma se reducirán. Intente siempre mantener la batería entre 15 °C y 25 °C (59 °F y 77 °F). Un dispositivo con una batería muy caliente o fría puede que no funcione temporalmente, aunque esté totalmente cargada. El rendimiento de la batería se ve especialmente limitado con temperaturas por debajo del nivel de congelación.

No arroje las baterías al fuego ya que pueden explotar. Las baterías también pueden explotar si se dañan. Deseche las baterías según las normas locales. Recíclelas cuando sea posible. No arroje las baterías a la basura doméstica.

#### Reemplazar la batería

Su Acer x960 Smartphone utiliza baterías de litio. Reemplace la batería por otras del mismo tipo que las incluidas con el producto. Si utiliza otras baterías puede haber riesgo de incendio o explosión.

¡Advertencia! Las baterías pueden explotar si no se manipulan correctamente. No las desmonte ni las arroje al fuego. Manténgalas alejadas del alcance de los niños. Siga las normas locales cuando se deshaga de baterías usadas.

#### Información de seguridad adicional

El dispositivo y sus accesorios pueden contener piezas pequeñas. Manténgalas fuera del alcance de los niños.

#### Entorno de funcionamiento

¡Advertencia! Por razones de seguridad, apague todos los dispositivos inalámbricos o transmisores de radio cuando utilice su Acer x960 Smartphone en las siguientes condiciones. Estos dispositivos pueden incluir (sin limitación) las siguientes tecnologías: redes de área local inalámbricas (WLAN), Bluetooth y/o 3G.

Recuerde seguir todas las regulaciones especiales vigentes en cualquier área. Además, apague siempre el dispositivo cuando su utilización se encuentre prohibida o cuando pueda causar interferencia o constituir un peligro. Utilice el dispositivo sólo en las posiciones normales de funcionamiento. Este dispositivo cumple con las directivas de exposición RF cuando se utiliza normalmente y tanto el dispositivo como su antena deberán estar ubicados a una distancia mínima de 1,5 centímetros (5/8 pulgadas) del cuerpo. No tape la antena con metal y coloque el dispositivo a la distancia arriba indicada de su cuerpo. Para poder realizar correctamente la transmisión de archivos de datos o mensajes, este dispositivo requiere una buena calidad de conexión con la red. En algunos casos, se retrasa la transmisión de archivos de datos o mensajes hasta que se encuentre disponible una conexión de este tipo. Asegúrese de que se sigan las instrucciones de distancia de separación hasta que se complete la transmisión. Algunas piezas del dispositivo son magnéticas. El dispositivo puede atraer materiales metálicos, porlo que las personas con audífonos no deberán acercar el oído al dispositivo con el audífono colocado. No coloque tarjetas de crédito u otros medios de almacenamiento magnético cerca del dispositivo, ya que podría borrarse la información almacenada.

## Dispositivos médicos

La utilización de dispositivos de transmisión de radio, como teléfonos inalámbricos, puede interferir con la funcionalidad de dispositivos médicos sin la protección adecuada. Consulte a un médico o a los fabricantes de dispositivos médicos para determinar si se encuentran protegidos adecuadamente contra la energía RF externa o en caso de que posea alguna duda. Apague

#### Advertencias y precauciones

el dispositivo en instalaciones sanitarias cuando cualquier normativa que aparezca en estas áreas le notifique que lo haga. Los hospitales y las instalaciones sanitarias utilizan dispositivos que podrían ser sensibles a las transmisiones RF externas.

Marcapasos. Los fabricantes de marcapasos recomiendan una separación mínima de 15,3 centímetros (6 pulgadas) entre los dispositivos inalámbricos y un marcapasos con el fin de evitar una potencial interferencia con éste. Estas recomendaciones son coherentes con la investigación independiente y recomendaciones de Wireless Technology Research. Las personas con marcapasos deberán tener en cuenta lo siguiente:

- Mantener siempre el dispositivo a más de 15,3 centímetros (6 pulgadas) del marcapasos.
- No transportar el dispositivo cerca del marcapasos cuando aquél se encuentre encendido. Si sospecha que está ocurriendo una interferencia, apague el dispositivo y muévalo.

Audífonos. Algunos dispositivos inalámbricos digitales pueden interferir con algunos audífonos. Si ocurre una interferencia, consulte al proveedor del servicio.

## Vehículos

Las señales de radiofrecuencia pueden afectar a sistemas electrónicos instalados incorrectamente o con una protección no adecuada de vehículos motorizados como sistemas de inyección de combustible, sistemas de freno antiderrape electrónico (antibloqueante), sistemas de control de velocidad electrónico y sistemas de airbag. Para obtener más información, consulte al fabricante o a su representante del vehículo o de cualquier dispositivo que haya sido instalado. Solamente el personal técnico cualificado debe reparar el dispositivo o instalar éste en el vehículo. Una instalación o reparación incorrecta puede ser peligrosa y anular cualquier garantía aplicable al dispositivo. Compruebe periódicamente que todos los dispositivos inalámbricos del vehículo se encuentren colocados y funcionen correctamente. No almacene o transporte líquidos inflamables,

#### Advertencias y precauciones

gases o materiales explosivos en el mismo compartimiento que el dispositivo, sus piezas o accesorios. En el caso de los vehículos equipados con airbag, recuerde que estos sistemas se inflan con gran fuerza. No coloque objetos, incluidos dispositivos inalámbricos instalados o portátiles, sobre el airbag o en el área de influencia del mismo. Si los dispositivos inalámbricos del vehículo se encuentran instalados en forma inadecuada y el airbag se activa, pueden causarse lesiones graves. El uso del dispositivo durante un viaje en aeronave está prohibido. Apague el dispositivo antes de embarcar en una aeronave. La utilización de teledispositivos inalámbricos en una aeronave puede convertirse en un peligro para el funcionamiento de la misma, afectar la red telefónica inalámbrica y ser ilegal.

## Entornos potencialmente explosivos

Apague el dispositivo en cualquier área con una atmósfera potencialmente explosiva y respete todas las señalizaciones e instrucciones. Las atmósferas potencialmente explosivas incluyen áreas donde generalmente se le solicita que apague el motor del vehículo. Las chispas en dichas áreas pueden derivar en una explosión o incendio y causar lesiones personales o incluso la muerte. Apague el dispositivo en puntos de reabastecimiento de combustible, como cerca de surtidores de combustible en estaciones de servicio. Respete las restricciones sobre la utilización de dispositivos de radio en depósitos, almacenes y áreas de distribución de combustible: plantas químicas: o donde se estén realizando operaciones con explosivos. Las zonas con una atmósfera en la que se pueda producir una explosión suelen estar claramente marcadas, aunque no siempre es así. Por ejemplo, debaio de cubiertas en embarcaciones, en instalaciones de transferencia o almacenamiento de productos guímicos, vehículos que utilicen gas licuado de petróleo (como propano o butano) y áreas donde el aire contenga productos guímicos o partículas como granos, polvo o polvo de metal.

Siga todas las restricciones. No utilice el dispositivo donde haya voladuras en curso.

## Llamadas de emergencia

Importante: los teléfonos inalámbricos, incluido este dispositivo, funcionan utilizando señales de radio, redes inalámbricas, redes terrestres y funciones programadas por el usuario. Por este motivo, no se pueden garantizar las conexiones en todas las condiciones. Nunca debe confiar únicamente en ningún dispositivo inalámbrico para realizar comunicaciones vitales, como por ejemplo en caso de emergencias médicas.

Para realizar una llamada de emergencia:

- Si el dispositivo no está encendido, enciéndalo. Compruebe que la intensidad de la señal es adecuada. Algunas redes pueden requerir que haya una tarjeta SIM válida correctamente insertada en el dispositivo.
- 2. Presione **con** tantas veces como sea necesario para borrar la pantalla y preparar el dispositivo para llamadas.
- Especifique el número de emergencia oficial correspondiente a su ubicación actual. Los números de emergencia varían en función de la ubicación.

Si hay algunas funciones en uso, puede que tenga que desactivarlas primero para poder realizar una llamada de emergencia. Consulte esta guía o al proveedor del servicio para obtener más información.

Cuando realice una llamada de emergencia, proporcione toda la información necesaria de forma tan precisa como sea posible. El dispositivo inalámbrico puede ser el único medio de comunicación en una situación de accidente. No finalice la llamada hasta que le den permiso para hacerlo.

Información relacionada con el desecho y reciclaje

## Información relacionada con el desecho y reciclaje del dispositivo

No arroje este dispositivo electrónico a la basura cuando no funcione.

Para minimizar la contaminación y garantizar la máxima protección medioambiental global, recíclelo. Para obtener más información sobre la normativa de Residuos de equipos eléctricos y electrónicos (WEEE, Waste from Electrical and Electronics Equipment), visite la página Web http://www.acer-group.com/public/Sustainability/ sustainability01.htm

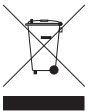

#### Aviso sobre el mercurio

Para proyectores o productos electrónicos que contengan un monitor o pantalla LCD/CRT:

Las lámparas que se encuentran en el interior del producto contienen mercurio y se deben reciclar o desechar siguiendo la normativa local, estatal o federal. Para obtener más información, póngase en contacto con Electronic Industries Alliance en <u>www.eiae.org</u>. Para obtener más información sobre cómo deshacerse de la lámpara, consulte la página Web <u>www.lamprecycle.org</u>.

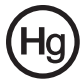

## Mantenimiento de su Acer x960

- Tenga cuidado para no arañar la pantalla de su Acer x960 Smartphone. Mantenga la pantalla limpia. Cuando trabaje con su Acer x960 Smartphone, utilice el estilógrafo proporcionado o lápices con punta de plástico diseñados para utilizarse con pantallas táctiles. No utilice nunca un bolígrafo o lápiz real ni ningún otro objeto afilado en la superficie de la pantalla.
- NO exponga su Acer x960 Smartphone a la lluvia o humedad. No deje que el agua entre en los circuitos a través de los botones del panel frontal ni de las ranuras de expansión. En general, trate su Acer x960 Smartphone de igual modo que si fuera un teléfono móvil o cualquier otro pequeño dispositivo electrónico.
- 3. **Tenga** cuidado para no dejar caer su Acer x960 Smartphone o protéjalo de cualquier impacto fuerte. No coloque su Acer x960 Smartphone en sus bolsillos traseros.
- 4. NO exponga su Acer x960 Smartphone a temperaturas extremas. Por ejemplo, no deje su Acer x960 Smartphone en el salpicadero de un vehículo en un día caluroso o cuando las temperaturas sean inferiores a 0 °C. Manténgalo también alejado de calefactores y otras fuentes de calor.
- 5. **NO** utilice ni almacene su Acer x960 Smartphone en lugares con polvo, húmedos o mojados.
- 6. Utilice un paño suave y húmedo para limpiar su Acer x960 Smartphone. Si la superficie de la pantalla se ensucia, límpiela con un paño suave humedecido con una solución diluida para limpiar ventanas.
- 7. **NO** ejerza una presión excesiva en la pantalla para no romperla.
- NO aplique una fuerza excesiva al joystick de 5 direcciones para no romperlo. Debe tener en cuenta esta sugerencia especialmente cuando su Acer x960 Smartphone está boca abajo sobre una superficie plana, mientras instala la batería o la tarjeta SIM.

## Normativas de seguridad

#### Declaración de conformidad para países de la UE

Por medio de la presente, Acer declara que esta serie de Smartphone cumple con los requisitos esenciales y con otras disposiciones pertinentes de la Directiva 1999/5/EC.

Compatible con la certificación reguladora de Rusia:

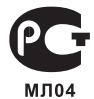

#### Declaración sobre los píxeles de la pantalla LCD

La unidad LCD está fabricada con técnicas de alta precisión. No obstante, es posible que, ocasionalmente, algunos píxeles no funcionen o aparezcan como puntos negros o rojos. Esta circunstancia no afecta a la imagen grabada y no supone un mal funcionamiento.

## Aviso sobre regulaciones aplicables para dispositivos de radio

**Nota:** la información reguladora que aparece a continuación solamente se aplica a modelos con la función de red inalámbrica y/o Bluetooth.

#### General

Este producto cumple las normas de radiofrecuencia y seguridad de cualquier país o región en donde haya sido aprobado para su utilización inalámbrica. Dependiendo de la configuración, este producto puede o no incorporar dispositivos de radio inalámbricos (como módulos de red inalámbrica y/o Bluetooth). La información que aparece a continuación se aplica a los productos con dichos dispositivos.

#### Información sobre certificados (SAR)

Este dispositivo cumple los requisitos de la Unión Europea (1999/519/EU) relacionados con la limitación de la exposición del público general a campos electromagnéticos en lo que se refiere a la protección de la salud.

Los límites son parte de amplias recomendaciones para la protección del público general. Estas recomendaciones han sido desarrolladas y comprobadas por organizaciones científicas independientes a través de frecuentes y minuciosas evaluaciones de estudios científicos. Para garantizar la seguridad de todas las personas, independientemente de su edad y estado de salud, los límites incluyen un margen amplio de seguridad.

Antes de poder poner dispositivos de radio en circulación, se debe confirmar que cumplen las leyes y límites europeos; solamente entonces se podrá aplicar el símbolo CE.

La unidad de medida del límite recomendado del Conseio europeo para teléfonos móviles es la "Tasa de absorción específica" (SAR). El límite SAR es de 2,0 W/kg, con un promedio de 10 g de tejido corporal. Cumple los reguisitos de la Comisión internacional sobre protección contra radiación no ionizante (ICNIRP, International Commission on Non-Ionizing Radiation Protection) y se incluyó en la Norma europea EN 50360 para dispositivos de radio móviles. La regulación SAR para teléfonos móviles coincide con la Norma europea EN 62209-1. El valor SAR máximo se calcula en el nivel de salida más alto en todas las bandas de frecuencia del teléfono móvil. Durante el uso, el nivel SAR real normalmente es muy inferior al valor máximo porque el teléfono móvil funciona en niveles de salida diferente. Solamente transmite con tanta intensidad de salida como se necesite para alcanzar la red. En general, se cumple la siguiente regla: cuanto más cerca se encuentre de una estación base, menor será la salida de transmisión del teléfono móvil. El valor SAR más alto de este dispositivo, medido conforme a la norma, es de 1,32 W/kg.

#### Normativas de seguridad

Acer Incorporated 8F, 88, Sec. 1, Hsin Tai Wu Rd., Hsichih Taipei Hsien 221, Taiwan

### CEO Declaration of Conformity

We, Acer Incorporated

8F, 88, Sec. 1, Hsin Tai Wu Rd., Hsichih, Taipei Hsien 221, Taiwan

Contact Person: Ms. Harriot S. L. Lee Tel: 886-2-6606-3131 ext 3811 Fax: 886-2-6606-5353 E-mail: <u>Harriot Lee@acer.com.tw</u>

Hereby declare that:

Product: Pocket PC Smart Phone Trade Name: Acer Model Number: X960

is compliant with the essential requirements and other relevant provisions of the following EC directives, and that all the necessary steps have been taken and are in force to assure that production units of the same product will continue comply with the requirements.

R&TTE Directive 1999/5/EC as attested by conformity with the following harmonized standard:

#### Article 3.1(a) Health and Safety

- -. EN60950-1:2001 + A11:2004
- -. EN62209-1:2006
- -. EN50360:2001
- -. EN50332-1: 2000

#### Article 3.1(b) EMC

- -. EN301 489-1 V1.6.1
- -. EN301 489-7 V1.3.1
- -. EN301 489-17 V1.3.2
- -. EN301 489-24 V1.4.1
- . EN55022:2006 Class B
- -. EN55024 : 1998 / A1:2001 / A2: 2003
- Article 3.2 Spectrum Usages
  - -. EN300 328 V1.7.1
  - -. EN301 511 V9.0.2
  - -. EN301 908-1 V3.2.1
  - -. EN301 908-2 V3.2.1
  - -. EN300 440-1 V1.4.1
  - -. EN300 440-2 V1.2.1

RoHS Directive 2002/95/EC on the Restriction of the Use of certain Hazardous Substances in Electrical and Electronic Equipment

Year to begin affixing CE marking 2008.

amie

Harriot S. L. Lee Regulation Center. Acer Inc. Feb. 13, 2009 Date
# Índice

# A

ActiveSync sincronizar 67 administración de energía 57 administrador inalámbrico 53 altavoz 26 asignar nombre 45 ayuda fuentes 3 menús 4

### В

batería carga 11 información 89 instalar 10 bloquear teclado y pantalla 84 bloqueo de llamadas 61 Bluetooth auriculares 77 conexiones 59 configuración 56 enviar contactos 65 botones de aplicación 30

# С

calendario 67 cámara conmutar cámaras en una videollamada 24

editar fotos 51 encendido y apagado 24 formatos admitidos 50 grabar vídeos 49 hacer fotografías 49 iconos e indicadores 47 información 89 características 2 certificados del sistema 71 conectar su PC 66 conectividad 89 Conector USB 89 configuración de especificación de información 32 configuración de la retroiluminación 70 configuración regional 72 contactos agregar y editar 63 asignar tonos de llamada 62 eliminar 65 llamar a un contacto 19 mover a la tarjeta SIM 64

## D

desempaquetar el producto 5 diseño 90

## Е

encender la unidad 12 especificaciones 88 estilógrafo 29

Guía del usuario de Acer x960 Smartphone

# Índice

## F

fecha y hora establecer 44 fotos y vídeos editar 51

## G

GPRS 43, 56, 79

## н

historial de llamadas 20 marcar un número del historial de llamadas 19 opciones 28

#### I

iconos de estado 43 identificador del llamador 61 indicadores LED 8, 12

#### Κ

kit de herramientas SIM 66

#### L

Llamada de voy y videollamada 22 llamada en espera 61 llamadas desde otras aplicaciones 20 finalizar 24 intercambiar 25

opciones en pantalla 24 rechazar 24 responder 24 retener 24 usar el teclado de marcación en pantalla 19 llamadas de voz la pantalla de llamadas de voz 21

#### М

mensaies de error 85 mensajes MMS 35 Menú Inicio 69 modo de vuelo 53, 57

#### N

normativas de seguridad 90 números internacionales 25

#### $\mathbf{O}$

opciones de especificación de información 32 opciones de pantalla 73 opciones de seguridad 84

### Ρ

pantalla 88 perfiles 62 personalizar 44 preguntas más frecuentes 85 protección mediante con-

104

# Índice

#### traseña 84

# R

red seleccionar 56 reenvió de llamadas 61 reloj y alarmas 71 rendimiento 88 Reproductor de Windows Media 68

## S

software lista 90 quitar 72 solucionar problemas 85 sonidos y notificaciones 70

## Т

tareas 67 tarjeta SD 83 información 89 Tarjeta SIM bloquear 84 Insertar un código PIN 13 Instalar 9 teclado de marcación en pantalla 18 teclado en pantalla 31 teléfono conexiones 55 temas 45 terminación de palabras 32 tonos de llamada 62

## V

videollamadas la pantalla de videollamadas 22 vistas izquierda 8 volumen ajustar 69 volumen del micrófono 71

## W

WLAN conexiones 57 configuración 57

## Guía del usuario de Acer x960 Smartphone